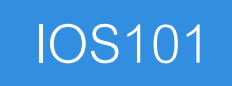

#### Introduction to Xamarin.iOS

# Download class materials from <u>university.xamarin.com</u>

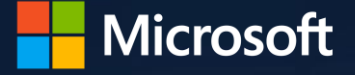

*(amarin* 

Xamarin University

Information in this document is subject to change without notice. The example companies, organizations, products, people, and events depicted herein are fictitious. No association with any real company, organization, product, person or event is intended or should be inferred. Complying with all applicable copyright laws is the responsibility of the user.

Microsoft or Xamarin may have patents, patent applications, trademarked, copyrights, or other intellectual property rights covering subject matter in this document. Except as expressly provided in any license agreement from Microsoft or Xamarin, the furnishing of this document does not give you any license to these patents, trademarks, or other intellectual property.

#### © 2014-2017 Xamarin Inc., Microsoft. All rights reserved.

Xamarin, MonoTouch, MonoDroid, Xamarin.iOS, Xamarin.Android, Xamarin Studio, and Visual Studio are either registered trademarks or trademarks of Microsoft in the U.S.A. and/or other countries.

Other product and company names herein may be the trademarks of their respective owners.

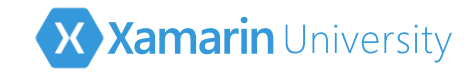

# Objectives

- 1. Introduce the development tools
- 2. (De)constructing the application
- 3. Add views and behavior

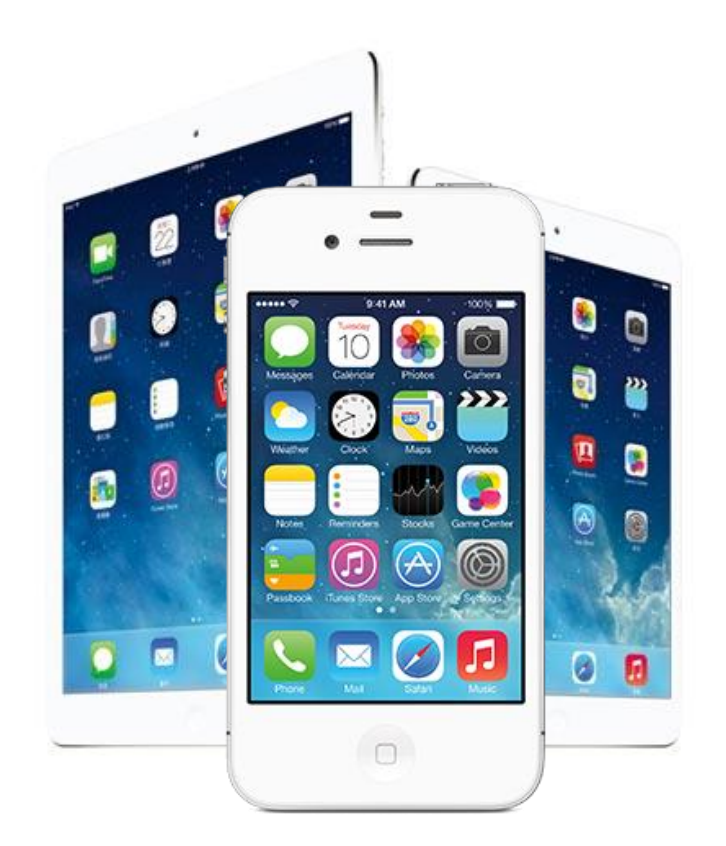

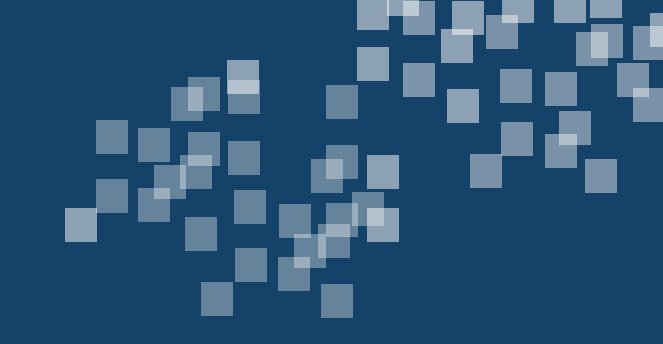

# Introduce the development tools

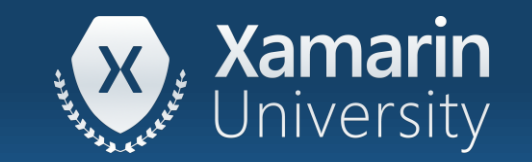

### Tasks

- 1. Explore the IDE choices
- 2. Create an app using the project templates

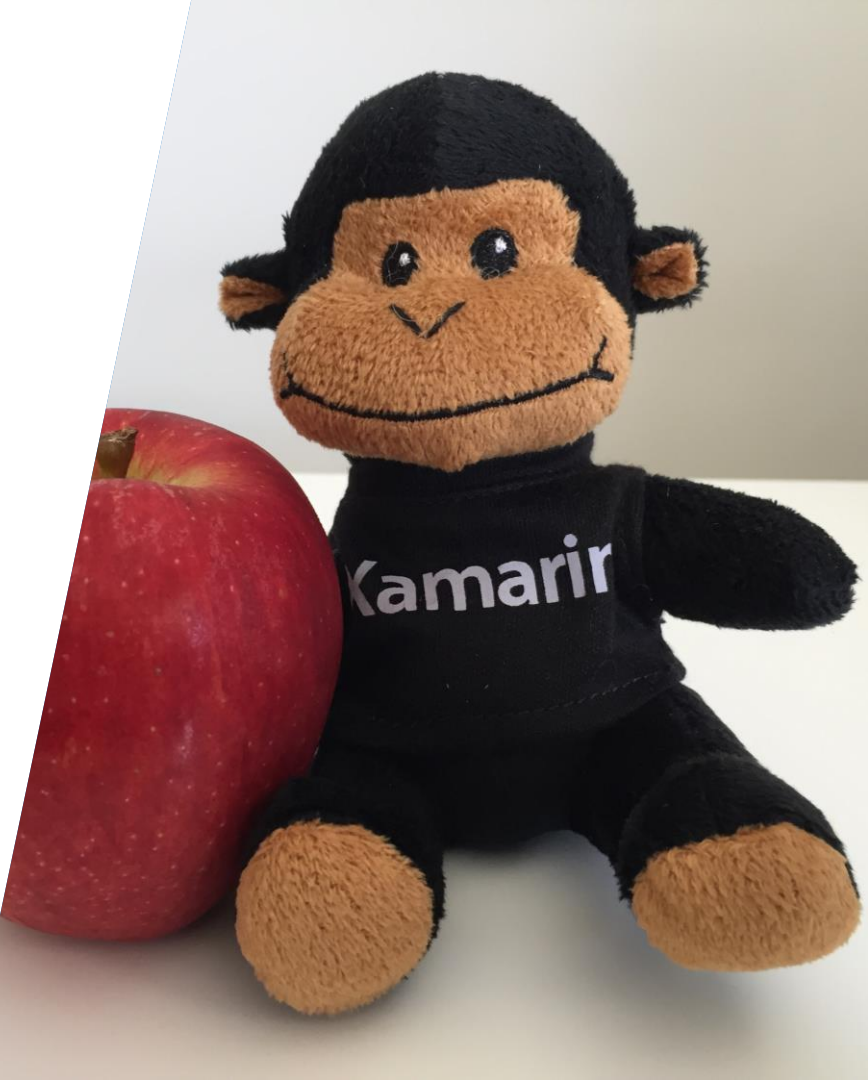

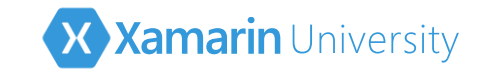

### Reminder: development setup

✤ You must have the following to build iOS apps:

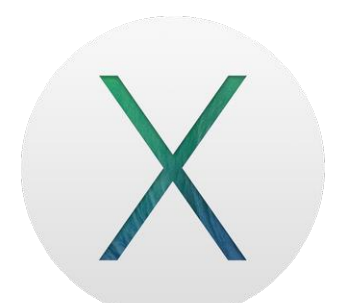

Mac running macOS

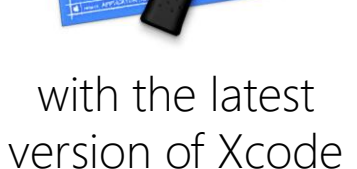

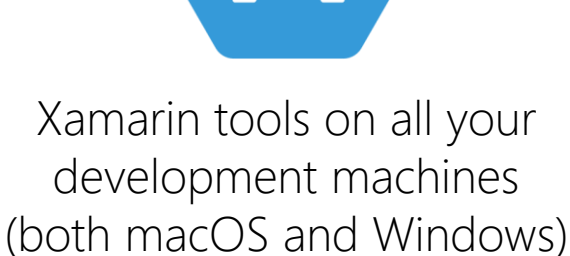

Setup help is provided in the XAM101 orientation class, if you have not setup your environment yet we highly recommend you attend that class first

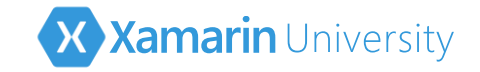

# Choose your IDE

✤ Xamarin allows you to build iOS applications using C# / .NET with either

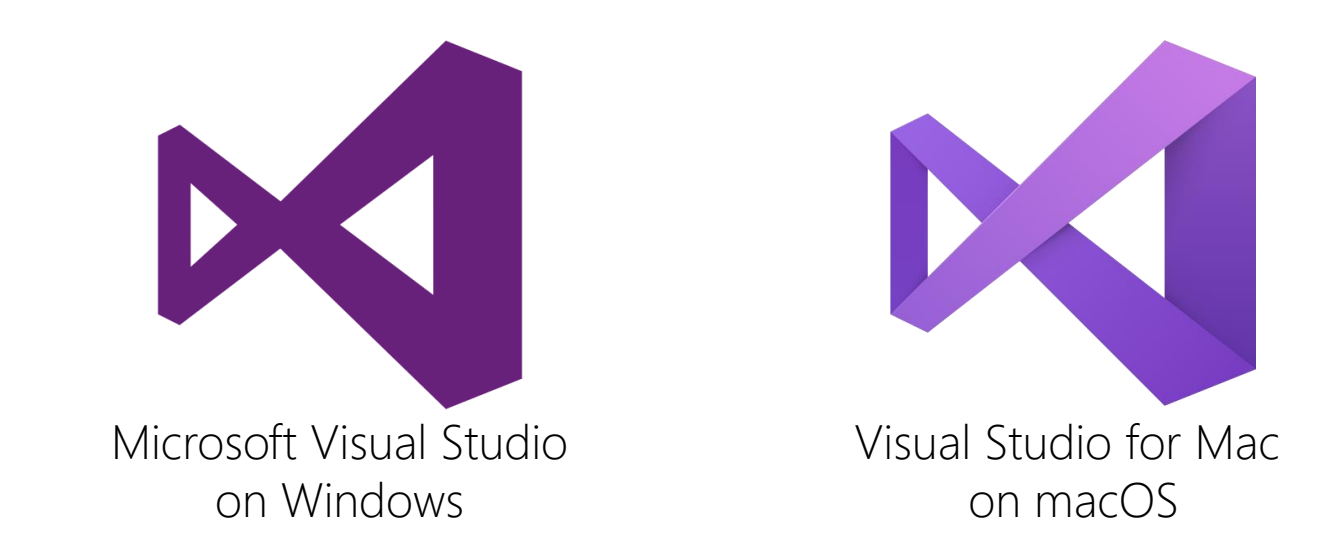

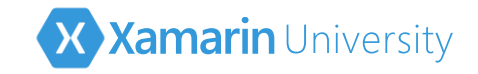

# Create a new application

Visual Studio has project templates to create a new applications for Apple platforms

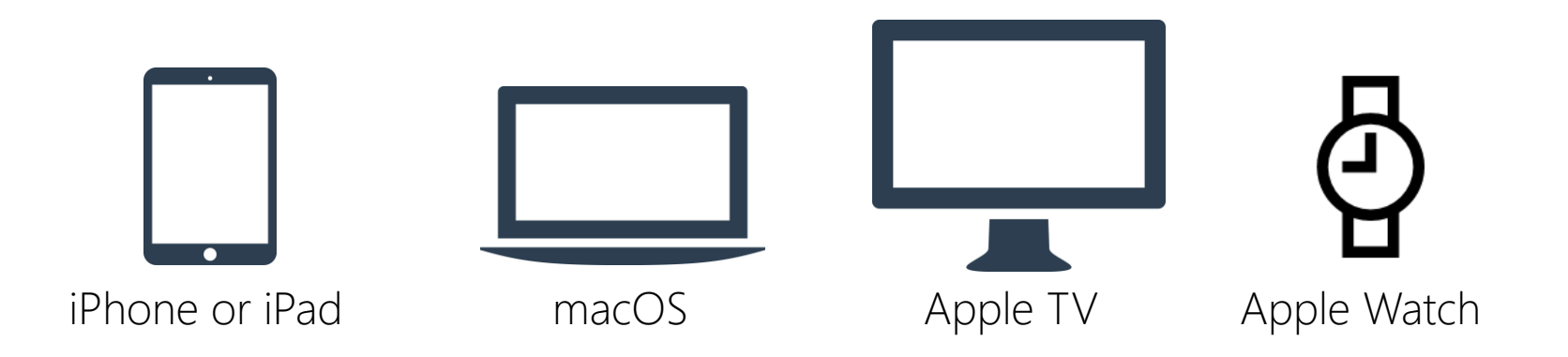

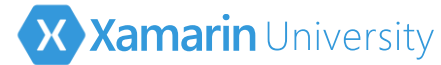

# Choosing an iOS project template

Project templates provide starting point for different application styles

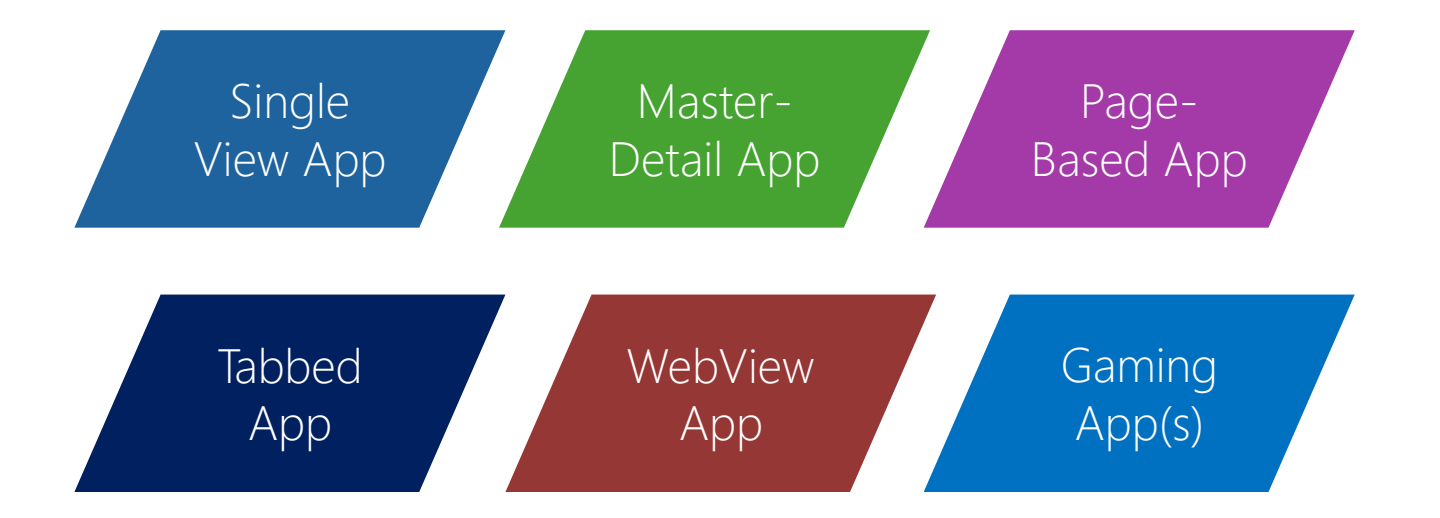

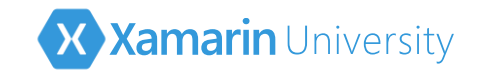

# Universal application templates

- Visual Studio includes "Universal" templates which support iPhone + iPad in a single app using two separate views
- This is an older set of templates which have been deprecated by new support in iOS8 for adaptive design

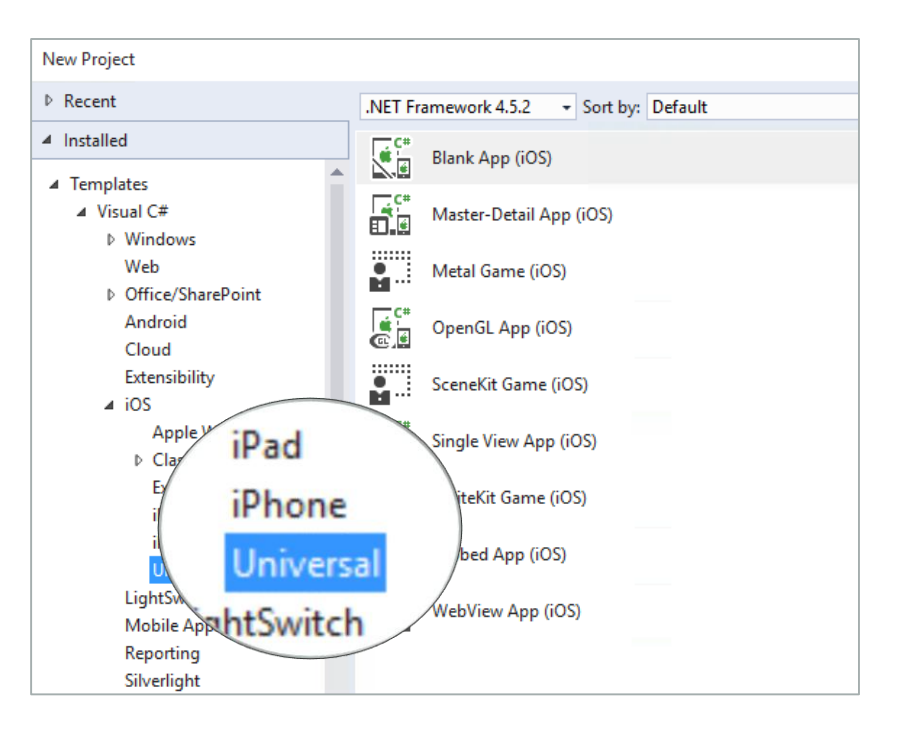

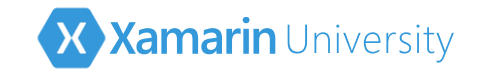

# Building your application

✤ Use the Build menu or toolbar to compile/run the application

| oject | Build                                                                                                    | Run | Version Control  | Tools     | File                                                            | Edit                                         | View | Project | Build | Debug        | Team |
|-------|----------------------------------------------------------------------------------------------------|-----|------------------|-----------|-----------------------------------------------------------------|----------------------------------------------|------|---------|-------|--------------|------|
|       | Build All<br>Rebuild All<br>Clean All<br>Build PlantsVsZombies<br>Rebuild PlantsVsZombies<br>Clean PlantsVsZombies |     |                  | жв<br>^жв | <b></b>                                                         | 📩 Build Solution                             |      |         |       | Ctrl+Shift+B |      |
|       |                                                                                                    |     |                  |           |                                                                 | Rebuild Solution<br>Clean Solution           |      |         |       | 1            |      |
|       |                                                                                                    |     | ೫K<br>^೫K<br>☆೫K | *         | Run Sode Analysis on Solu<br>Build FirstApp<br>Rebuild FirstApp |                                              | tion | Alt+F11 | _     |              |      |
|       | Archive for Publishing<br>Archive All<br>View Archives                                                             |     |                  |           | Bot                                                             | Both IDEs have <b>shortcut keys</b> to build |      |         |       |              |      |

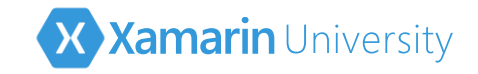

# Testing your application

Xcode includes a simulator that can run your app on the Mac, this is the easiest way to test your applications initially

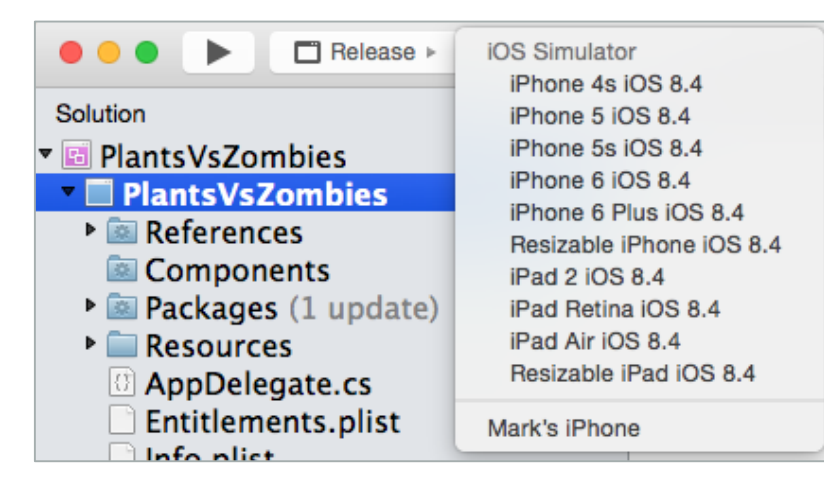

IDEs provide access to the simulator selection directly on the toolbar

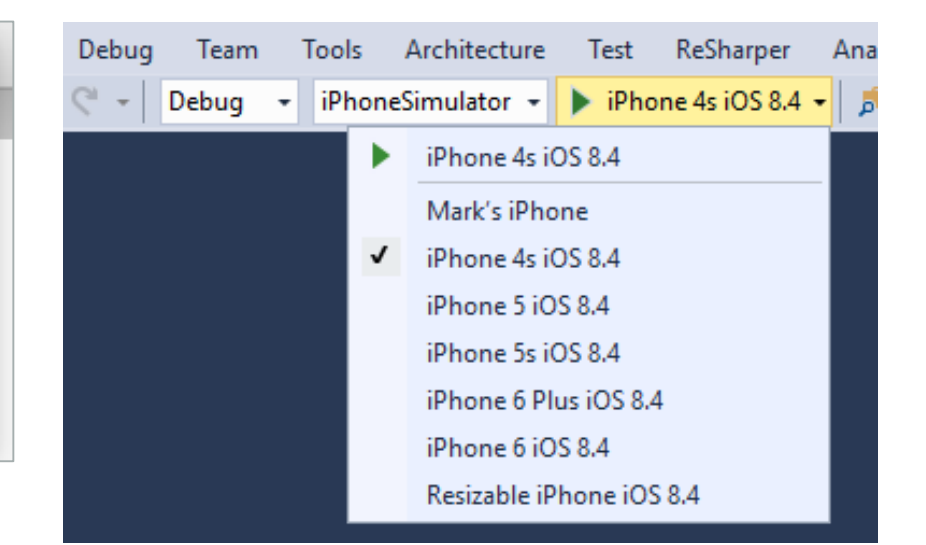

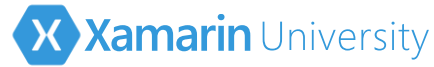

# Remoted iOS Simulator for Windows

- Visual Studio Enterprise includes the Remoted iOS Simulator which displays an iOS simulator on Windows
- Multi-touch and pressuresensitive interaction
- Supports rotation, screenshots, and location changes

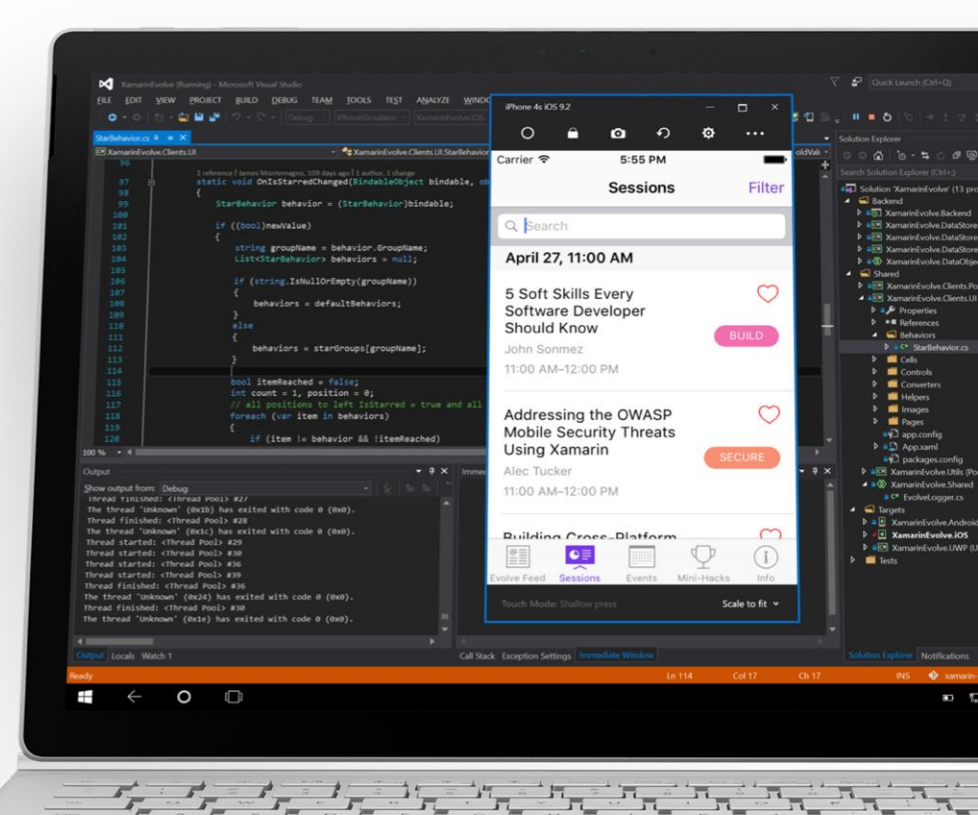

# What about deploying to a device?

- To test on a device, you will need to register each device and get a set of signing certificates from Apple
- Must have a registered developer Apple account to deploy to a device (can be paid or free)
- Watch the lightning lecture on provisioning an iOS device for testing

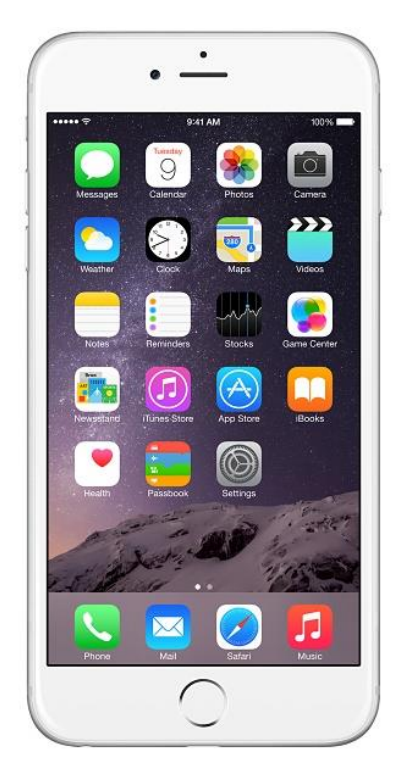

X Xamarin University

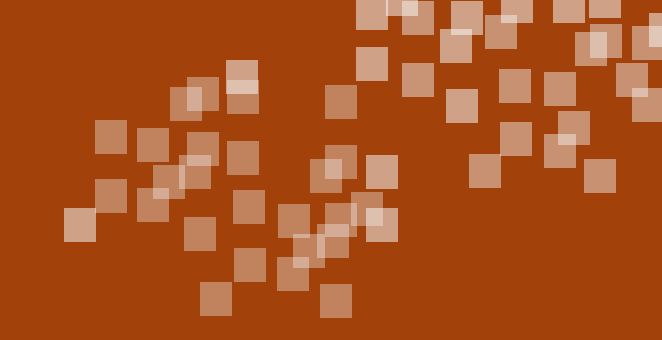

# Group Exercise

#### Creating and running your first iOS application

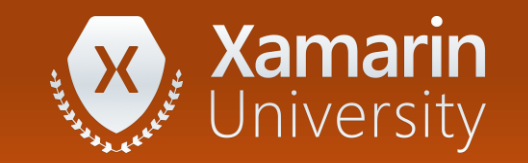

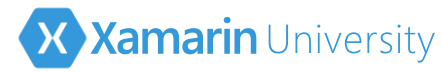

# What is included in Xamarin.iOS?

✤ Xamarin.iOS includes both compile-time and runtime components

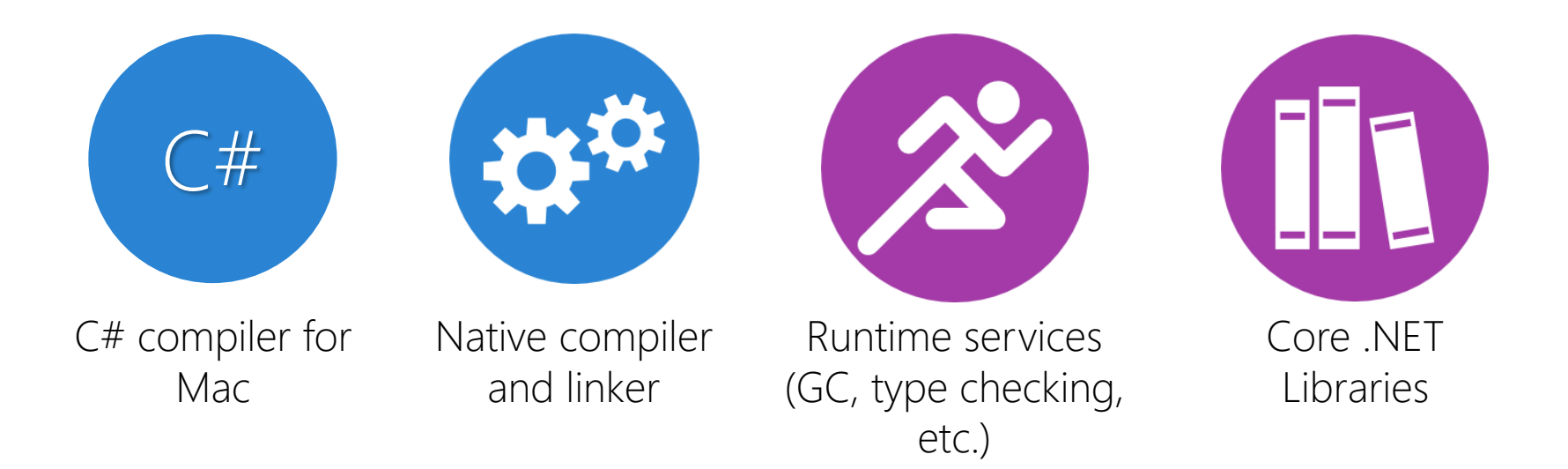

# Summary

- 1. Explore the IDE choices
- 2. Create an app using the project templates

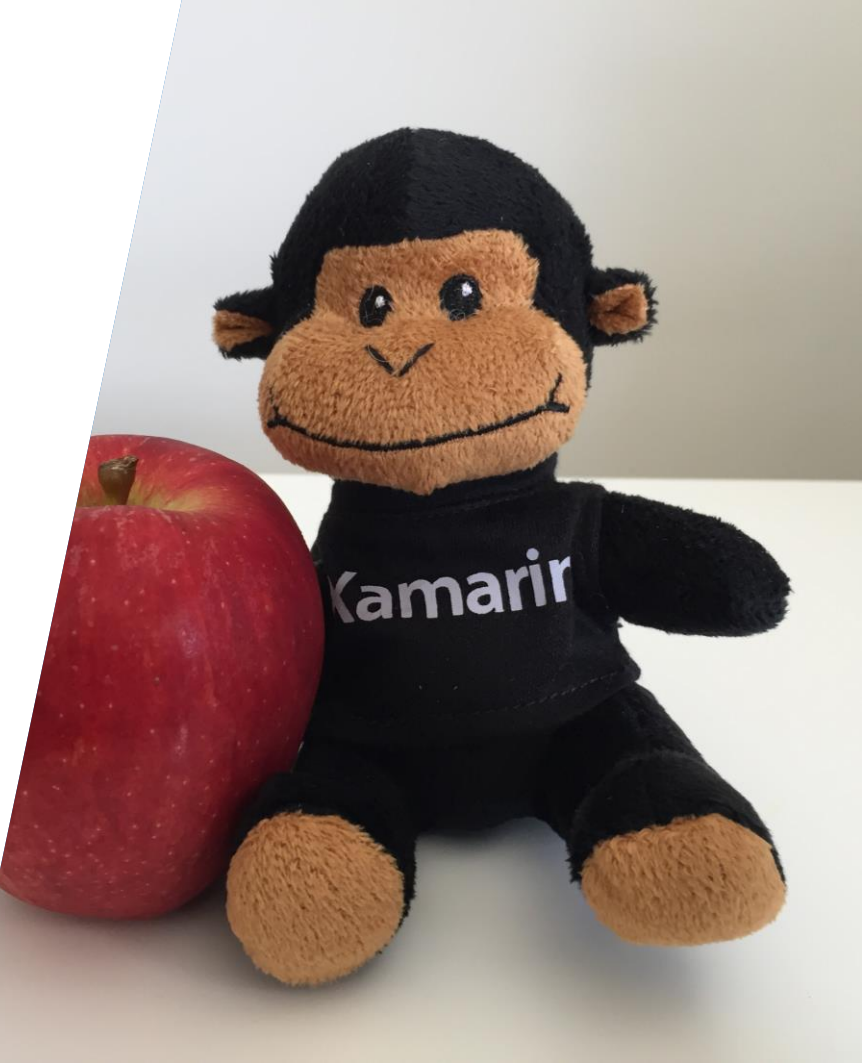

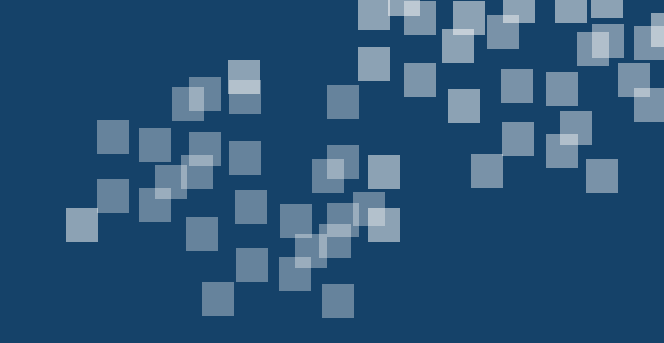

# (De)constructing the application

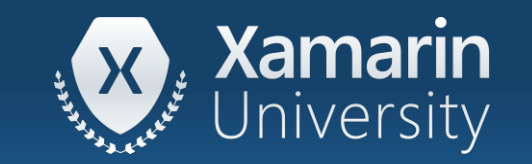

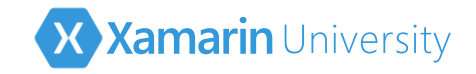

#### Tasks

- 1. Explore a new project
- 2. Model-View-Controller
- 3. Delegates and Protocols

| Filscapp (1 project)   |     |
|------------------------|-----|
| NJ Solution 110        |     |
| FirstApp Canabilities  |     |
| C Service Capability   |     |
| properties             | 1   |
| References             | 1   |
| Analyzers              |     |
| System                 |     |
| System.Core            | 1   |
| System.Xml             | - 1 |
| == Vamarin.iOS         | - 1 |
| Administration S       | - 1 |
| Asset Catalogs         | 1   |
| ■■ Native References   |     |
| Components             |     |
| Resources              |     |
| LaunchScreen.xip       |     |
| C# AppDelegate.cs      |     |
| D Entitlements.plist   |     |
| CottingStarted.Xamarin |     |
|                        |     |
| (I) Into.plist         |     |
| C# Main.cs             |     |
| Main.storyboard        |     |
| C# ViewController.cs   | s   |
| ViewController.desture |     |
|                        |     |

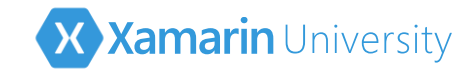

The created project is contained in a standard .NET solution and has several related files that work together to create the application

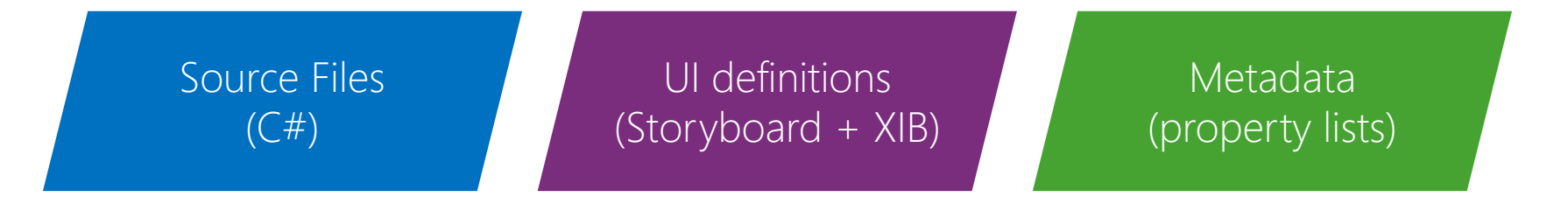

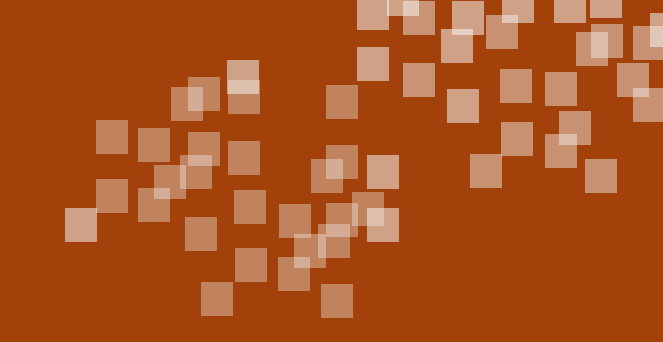

# Demonstration

Explore the created project

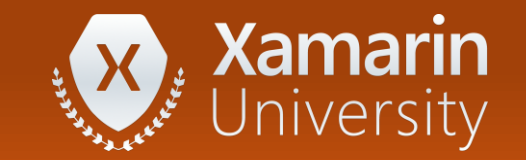

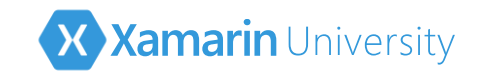

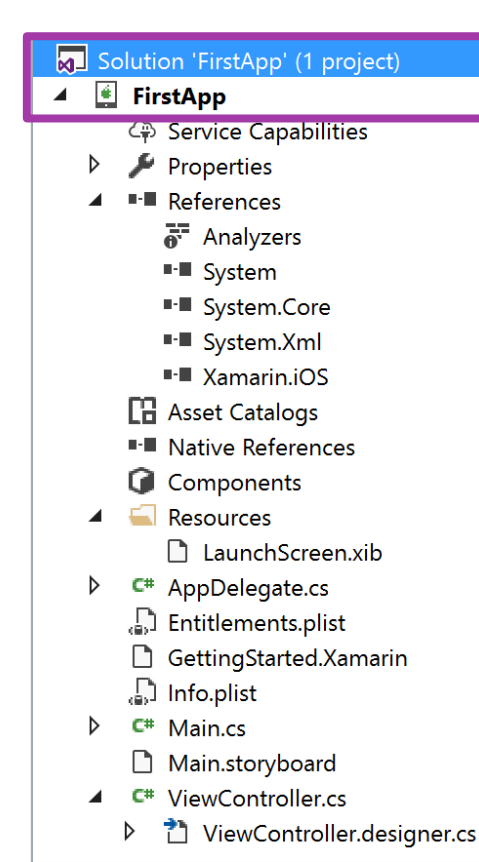

- IDE loads a solution file (.sln) which contains one or more project files (.csproj), each project generates some sort of output – typically an executable or library
- Uses MSBuild-based projects which can be loaded into either Visual Studio or Visual Studio for Mac – can switch back and forth between macOS and Windows if desired

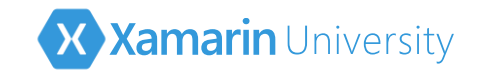

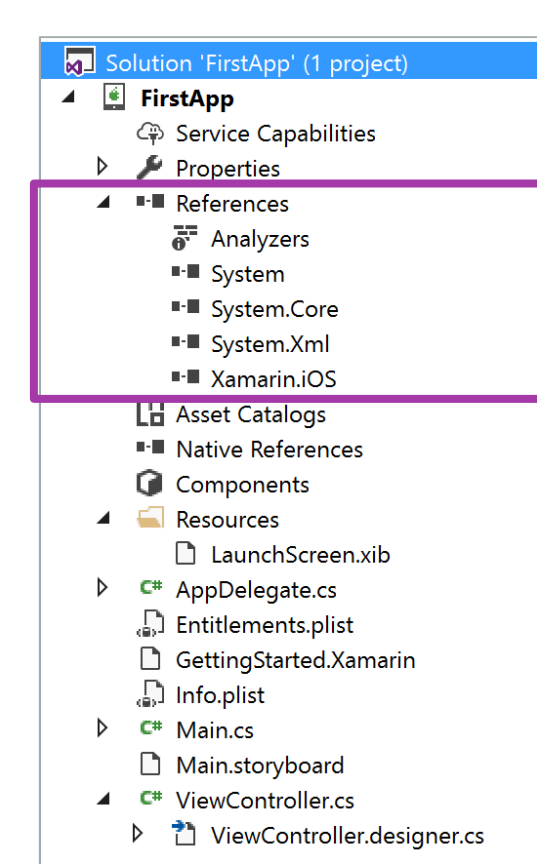

- References folder contains required compile and runtime assemblies
- Can add new assemblies through context menu by right-clicking on the references folder
- Referenced assemblies must either be compatible portable class libraries (PCLs), or compiled against Xamarin.iOS – cannot use desktop .NET assemblies directly

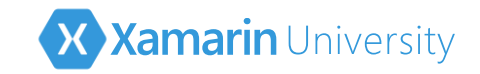

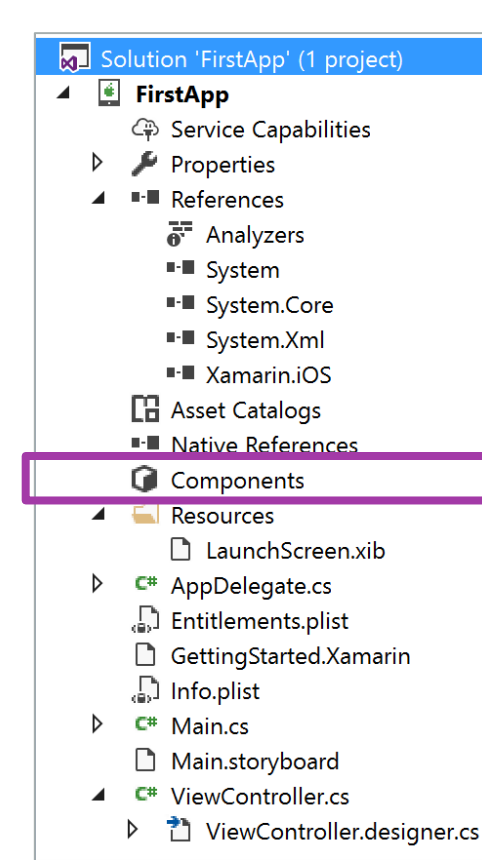

- Components folder contains components downloaded from the Xamarin Component Store (<u>components.xamarin.com</u>)
- Packages folder (only in Visual Studio for Mac) contains any referenced Nuget packages (<u>www.nuget.org</u>)
- Components/Packages must either be compiled as a portable library, or against Xamarin.iOS

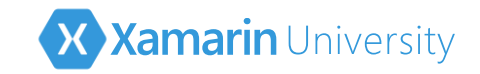

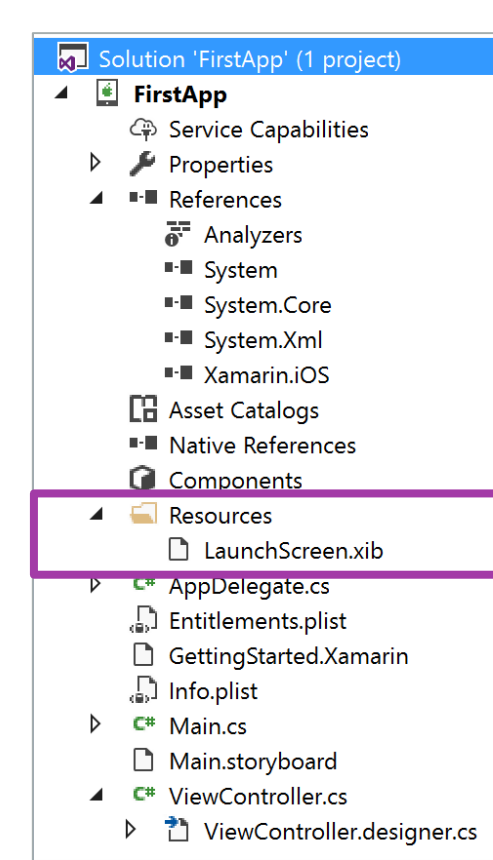

- Resources folder contains additional assets needed at runtime such as images
- Files in this folder typically have a build action of BundleResource and are included with the generated application package to be installed on a device
- Template creates a launch screen displayed while the app starts

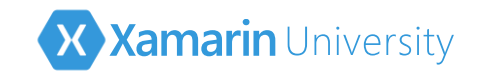

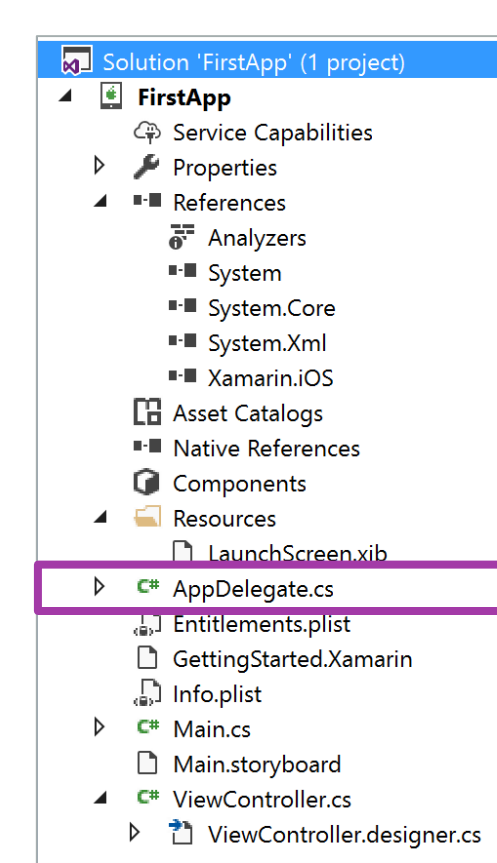

- AppDelegate.cs is responsible for creating the main window and listening to operating system events
- Contains a class implements that derives from iOS UIApplicationDelegate
- Must override virtual methods in class to process received operating system events

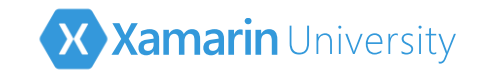

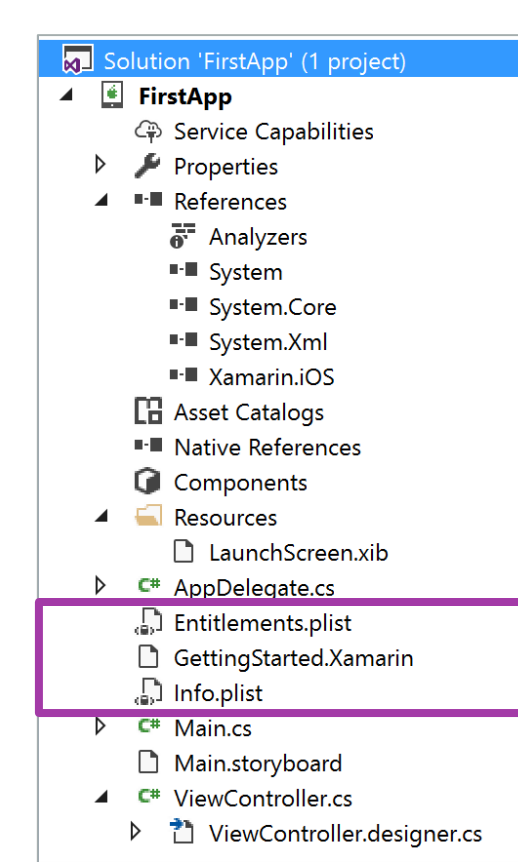

- iOS uses *property list* files to store application metadata as key/value pairs
  - Entitlements.plist lists external Apple services your app wants to interact with such as in-app purchases, HealthKit or push notifications
  - Info.plist identifies app icons, version number, app name and other app details
- Both IDEs include a GUI editor for these files to edit the most common settings

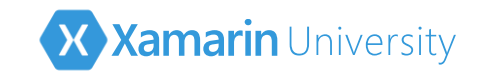

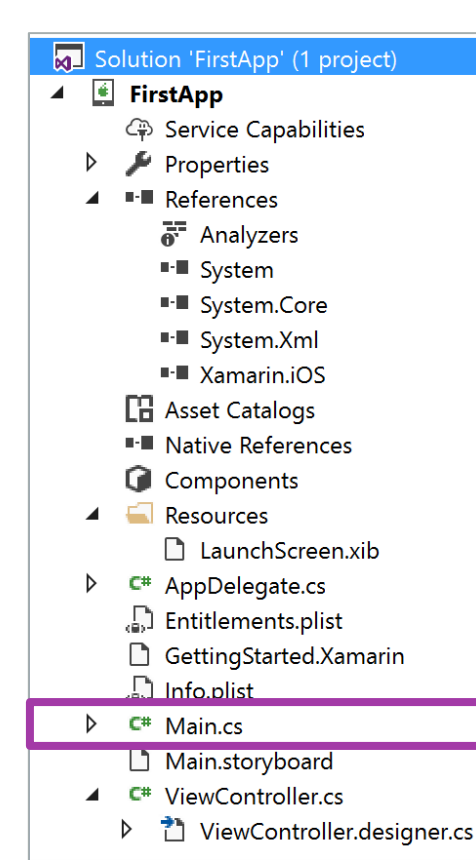

- Main.cs contains the main entry point for the application in the form of a standard .NET static void Main()
- It starts up the iOS UI framework (UIKit) and identifies the App Delegate, which will in turn bring up the initial screen for the application
- Be cautious about adding code into the Main method – iOS has time limits on app launches!

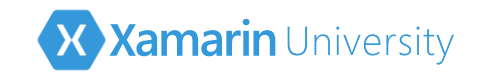

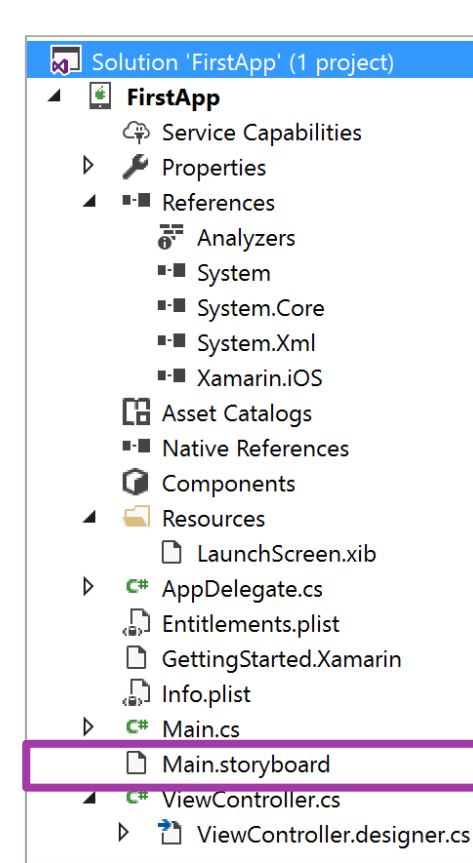

- MainStoryboard.storyboard contains the declarative (XML) definition of all the screens in the application (this file is not present for game-based templates)
- Xamarin.iOS includes a built-in designer integrated into both IDEs, or you can use Interface Builder in Xcode
- Primary storyboard is identified in the info.plist

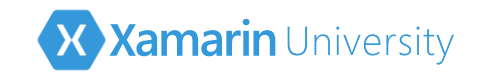

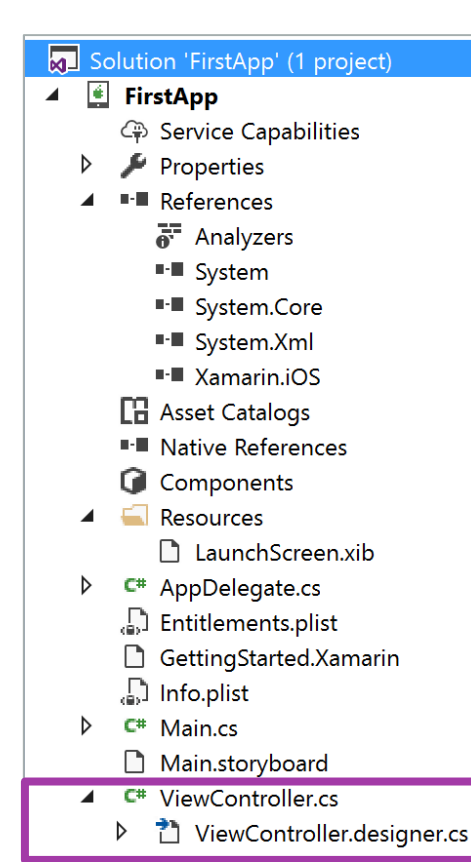

- (Root)ViewController.cs contains the behavior for the initial screen, each screen in your app will have a view controller source file associated with it
- (Root)ViewController.designer.cs is a partial-class definition used by the designer to connect elements in the storyboard with the code defined in the view controller

This follows the MVC design pattern

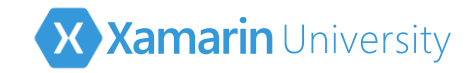

# iOS Terminology

 iOS uses several terms which might be unfamiliar or have different meanings than what you are used to

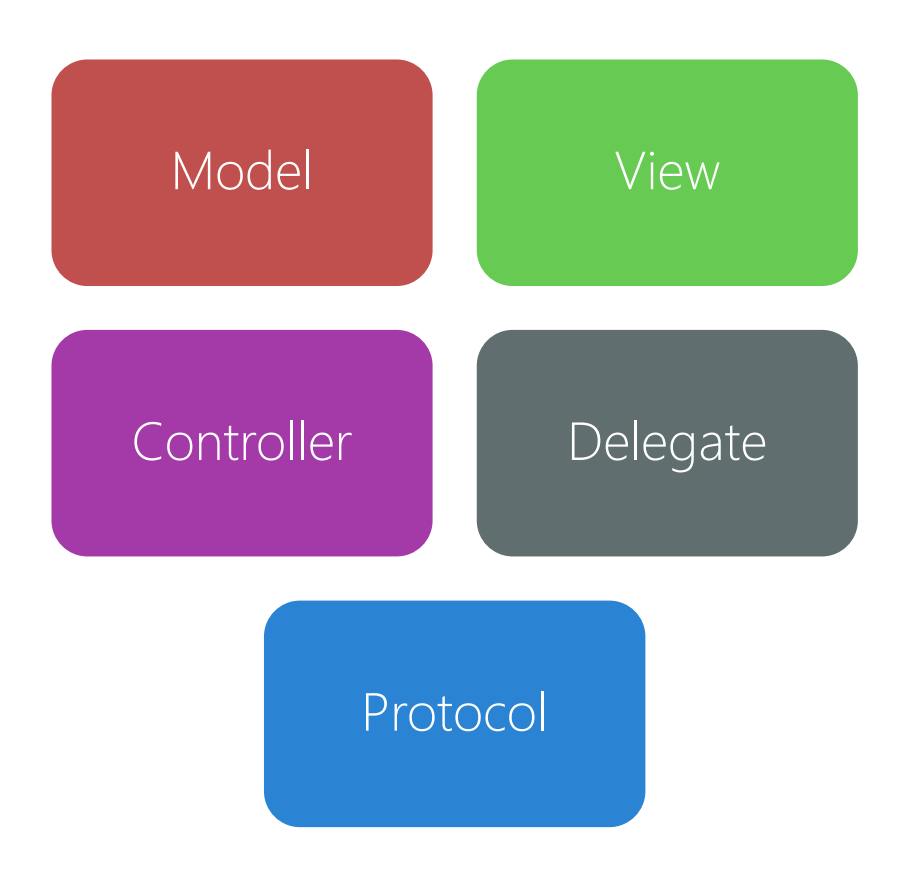

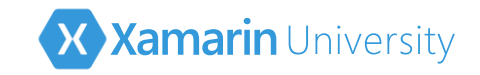

# What is MVC?

- Model-View-Controller (MVC) is an established architectural design pattern to logically separate the UI, data and behavior of an app
- This is the cornerstone design pattern for all iOS applications and it's usage is enforced by the iOS API design

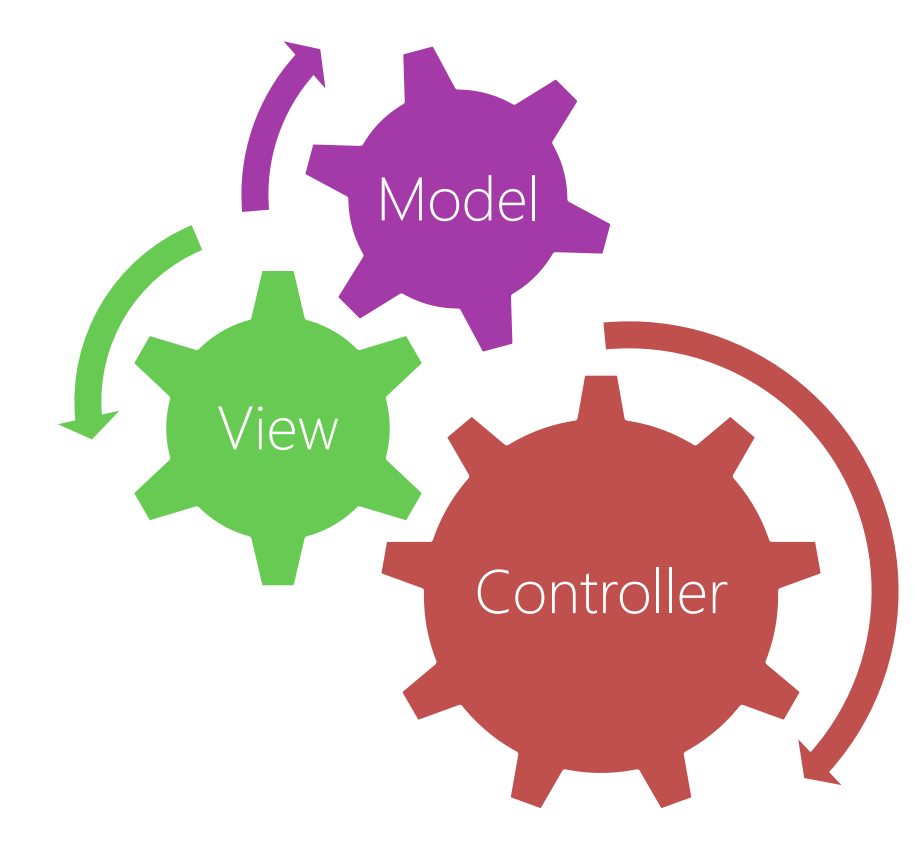

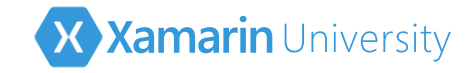

# Model

The Model contains data, information and logic that is considered part of the business layer of your application; this is almost all developercreated

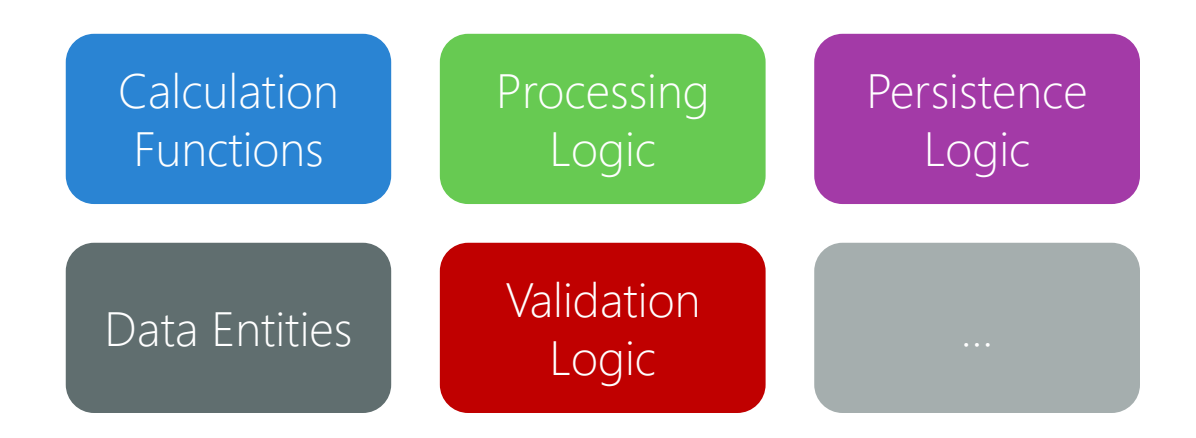

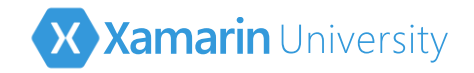

# View

- The View contains all the visual components the user sees and interacts with such as buttons, sliders and text, all of which derive from a standard class UIView
- Views are composed and can be defined in code or declaratively using a Storyboard or XIB file

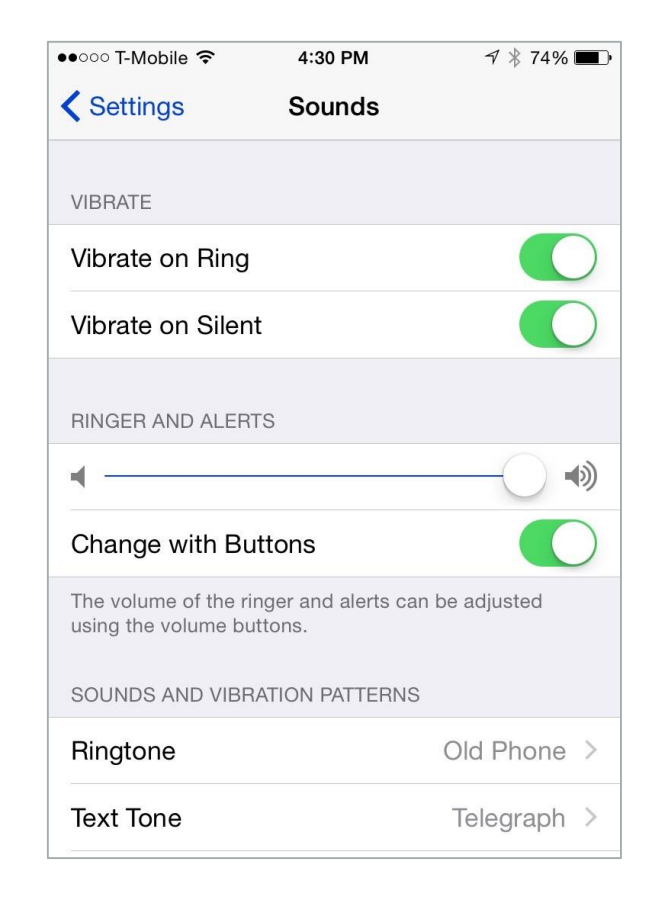

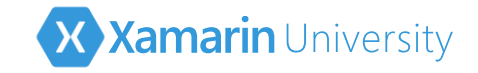

### Controller

The Controller is the moderator between the model and the view, in iOS these are classes that derive from UIViewController

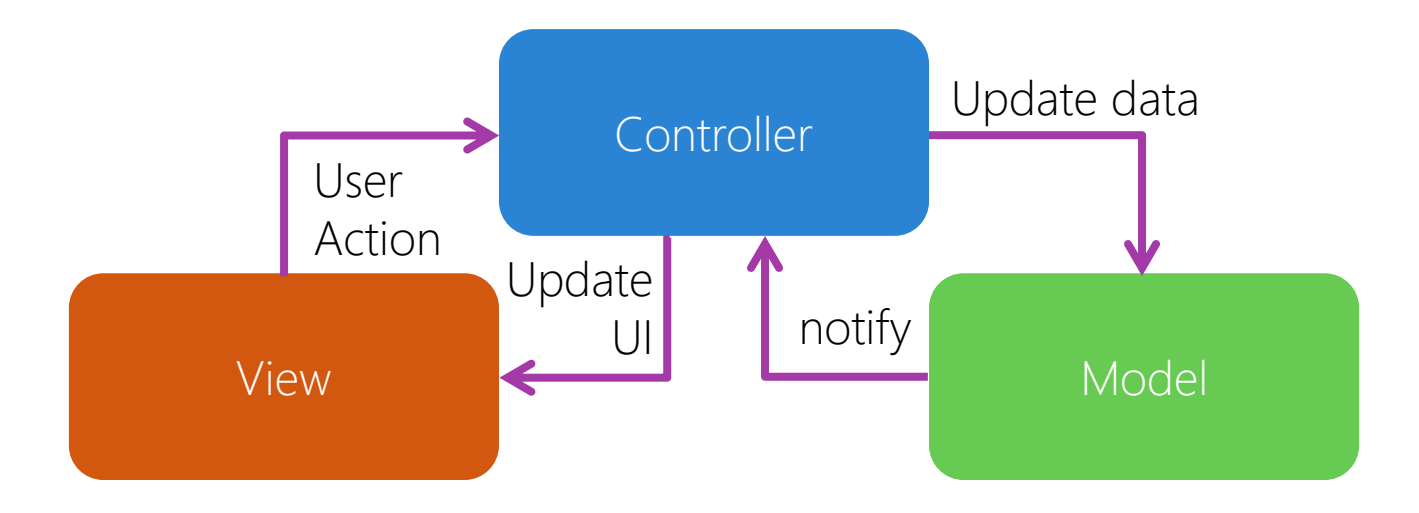

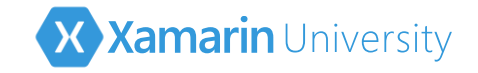

### Controller

The Controller is the moderator between the model and the view, in iOS these are classes that derive from UIViewController

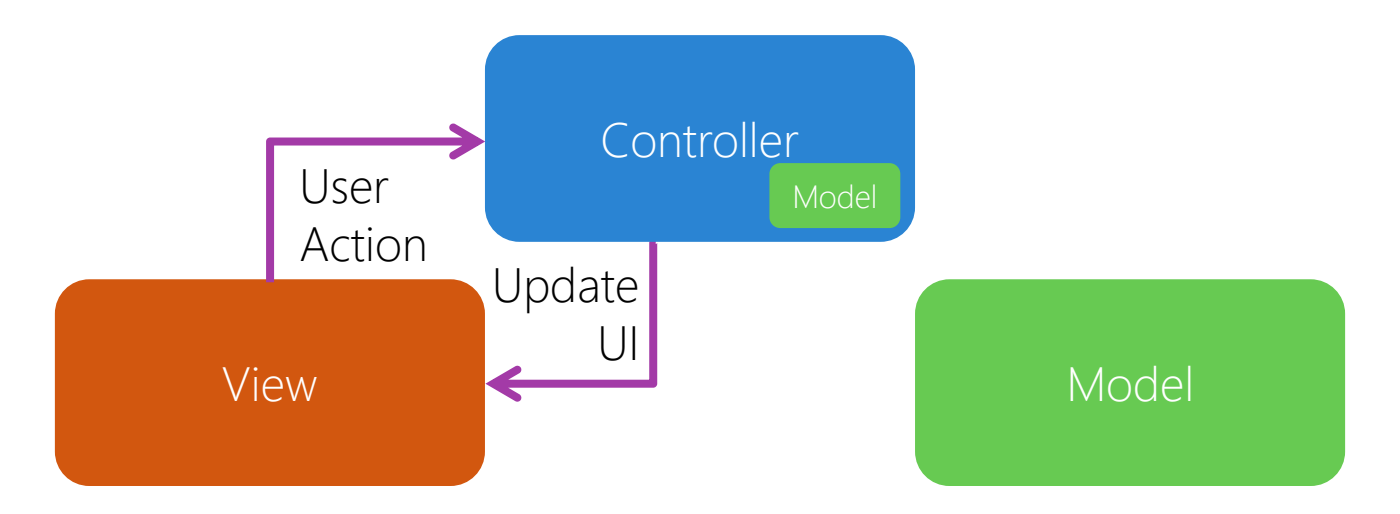

iOS provides several implementations of **UIViewController** to manage different UI styles and behaviors such as navigation, alerts and tables
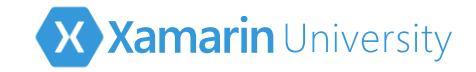

```
public class AppDelegate : UIApplicationDelegate
{
   public override UIWindow Window { get; set; }
   public override bool FinishedLaunching(...) {
      . . .
      return true;
```

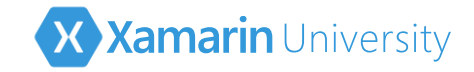

```
public class AppDelegate : UIApplicationDelegate
ł
   public override UIWindow Window { get; set; }
   public override bool FinishedLaunching(...) {
      Window = new UIWindow(UIScreen.MainScreen.Bounds);
      . . .
      return true;
```

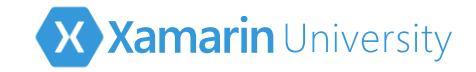

```
public class AppDelegate : UIApplicationDelegate
ł
   public override UIWindow Window { get; set; }
   public override bool FinishedLaunching(...) {
      Window = new UIWindow(UIScreen.MainScreen.Bounds);
      Window.RootViewController = new MyViewController();
      return true;
                                        public class MyViewController
                                        : UIViewController { ... }
```

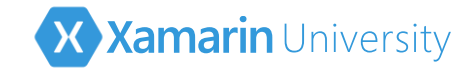

```
public class AppDelegate : UIApplicationDelegate
{
   public override UIWindow Window { get; set; }
   public override bool FinishedLaunching(...) {
      Window = new UIWindow(UIScreen.MainScreen.Bounds);
      Window.RootViewController = new MyViewController();
      Window.MakeKeyAndVisible();
      return true;
```

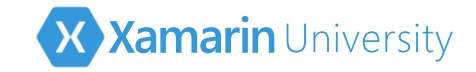

# Putting it all together

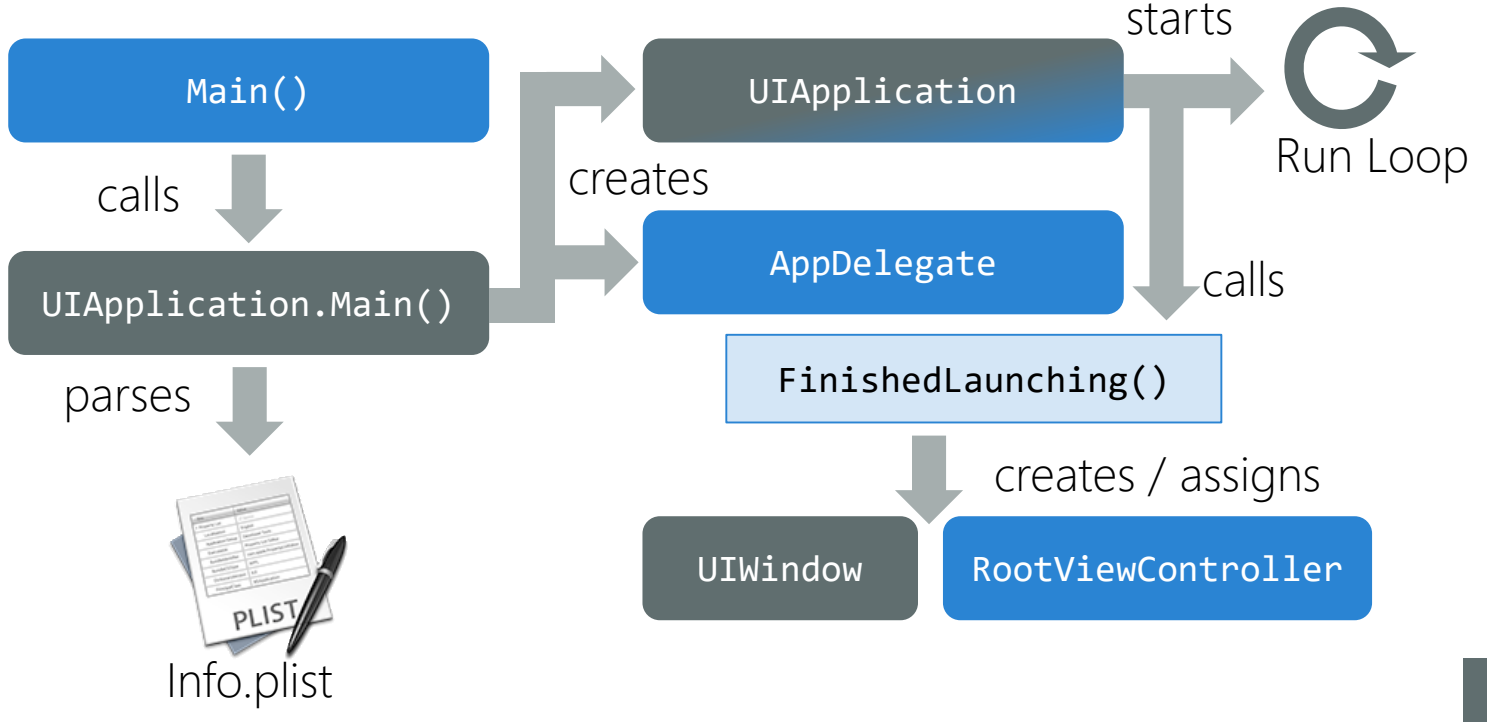

custom

iOS

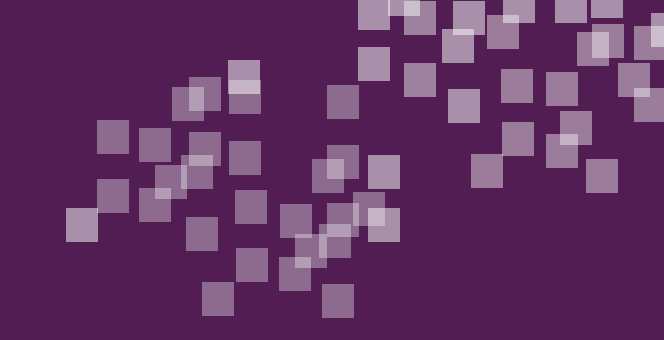

# Individual Exercise

#### Add a root view controller to the Tip Calculator app

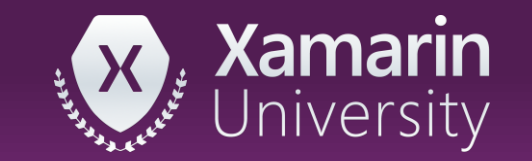

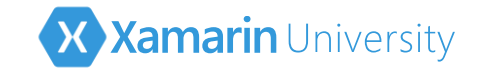

## What is a delegate in iOS?

iOS uses a *delegation pattern* to provide behavior for classes without derivation

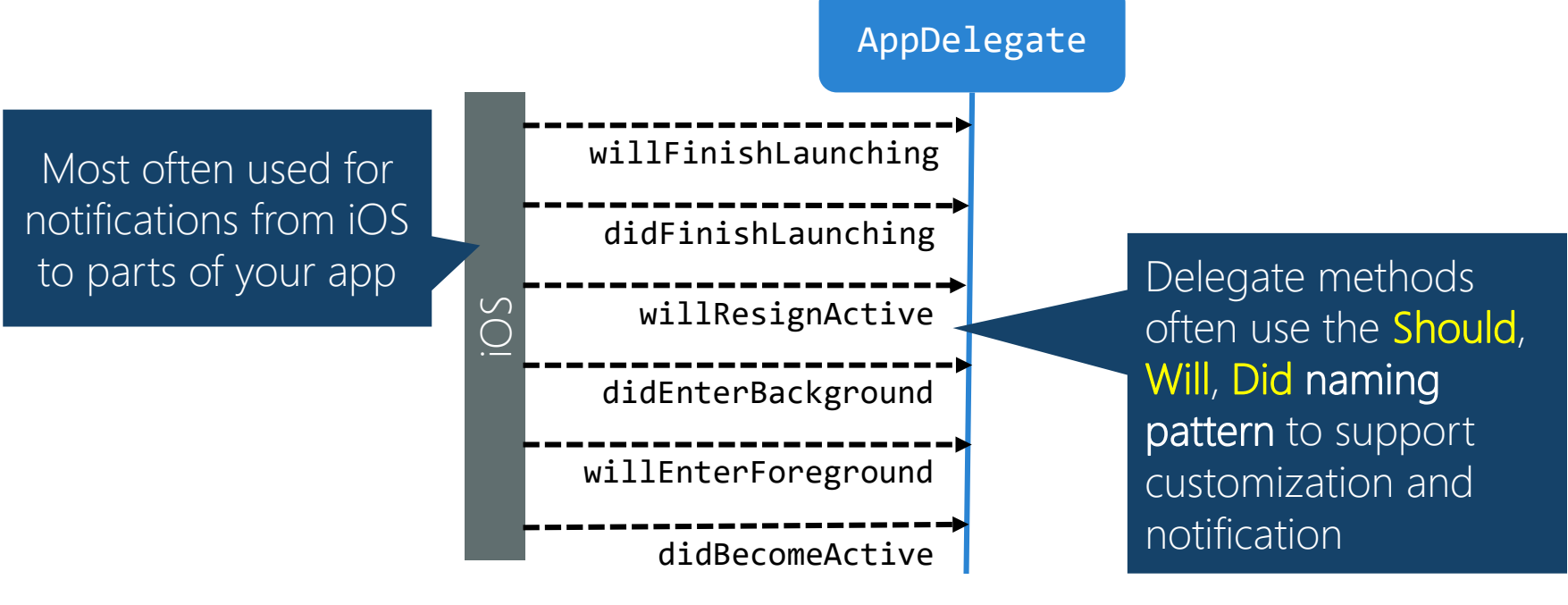

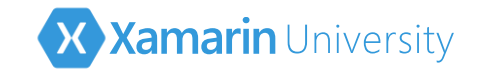

The operations (messages) a delegate can support are defined by a protocol; this defines the contract for the delegate and is similar to an interface in C#

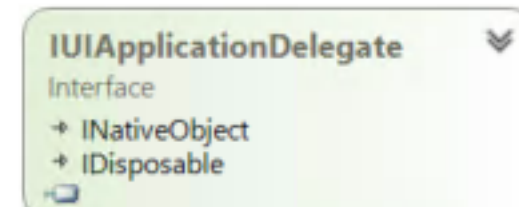

For example, the native **Application Delegate** protocol has an interface definition for C# usage

✓ Like interfaces in .NET – iOS objects can implement (conform) to multiple protocols and interact with different system services

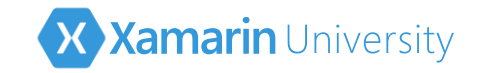

The operations (messages) a delegate can support are defined by a protocol; this defines the contract for the delegate and is similar to an interface in C#

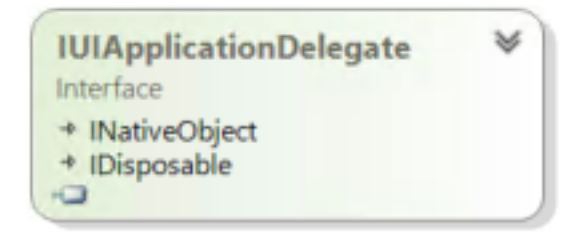

× ... But, unlike interfaces, protocols support **optional and static methods** which *cannot be defined* on an interface

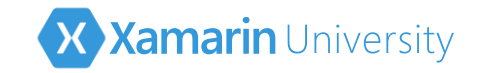

The operations (messages) a delegate can support are defined by a protocol; this defines the contract for the delegate and is similar to an interface in C#

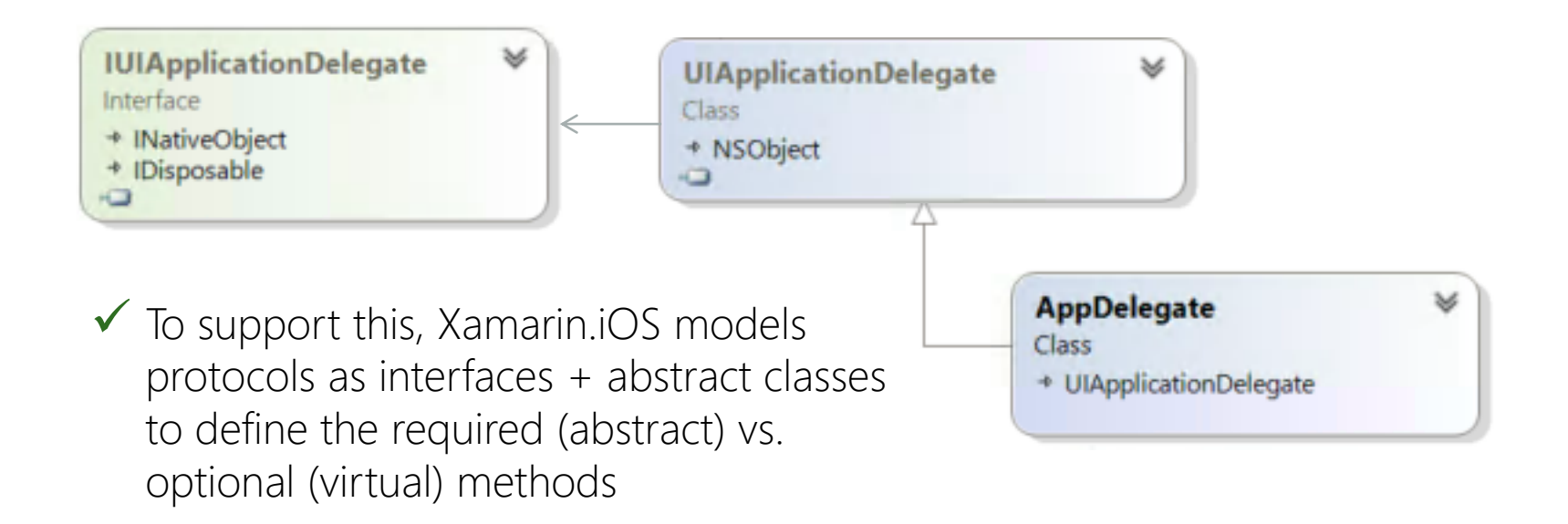

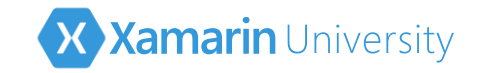

The operations (messages) a delegate can support are defined by a protocol; this defines the contract for the delegate and is similar to an interface in C#

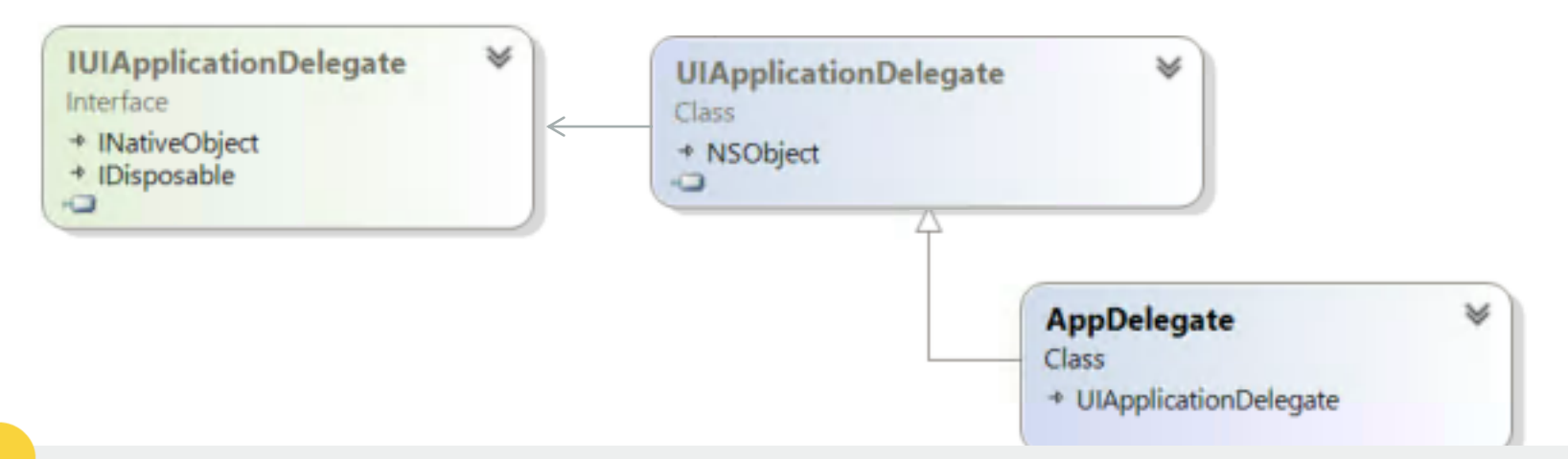

Always treat protocols like interfaces: method and property implementations <u>should not</u> call the base class as it often will not have one and will throw an exception

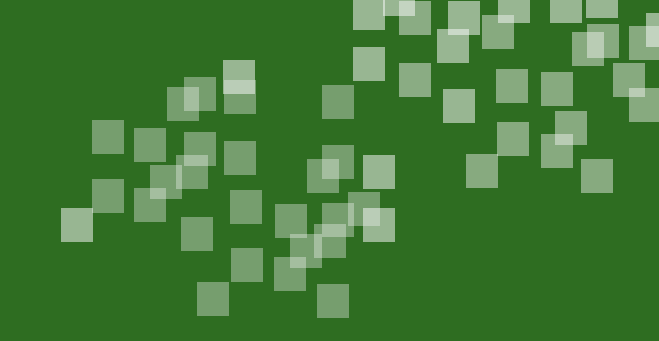

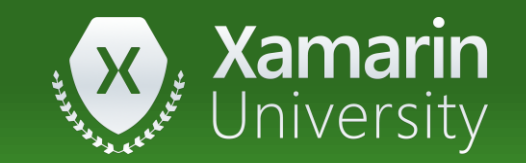

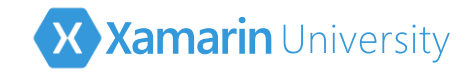

- ① What file is responsible for creating the window, and listening to operating system events?
  - a) ViewController.cs
  - b) Main.storyboard.cs
  - c) Main.cs
  - d) AppDelegate.cs

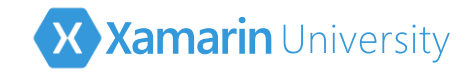

- ① What file is responsible for creating the window, and listening to operating system events?
  - a) ViewController.cs
  - b) Main.storyboard.cs
  - c) Main.cs
  - d) <u>AppDelegate.cs</u>

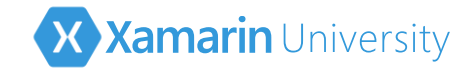

- ② Visual screens can be created through \_\_\_\_\_
  - a) Storyboard
  - b) XIB file
  - c) Code
  - d) All of the above

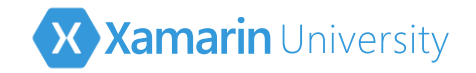

- ② Visual screens can be created through \_\_\_\_\_
  - a) Storyboard
  - b) XIB file
  - c) Code
  - d) All of the above

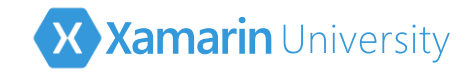

- ③ Where can you set application properties such as application name, icons, and launch images?
  - a) AssemblyInfo.cs
  - b) Main.storyboard
  - c) Info.plist
  - d) Entitlements.plist

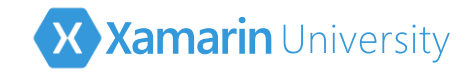

- ③ Where can you set application properties such as application name, icons, and launch images?
  - a) AssemblyInfo.cs
  - b) Main.storyboard
  - c) Info.plist
  - d) Entitlements.plist

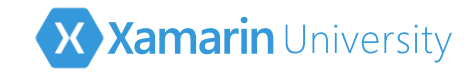

# Summary

- 1. Explore a new project
- 2. Model-View-Controller
- 3. Delegates and Protocols

| aution FirstApp (1 project)                                                                                                    |     |
|----------------------------------------------------------------------------------------------------|-----|
| NJ Solution                                                                                                    |     |
| Firstapp<br>Ganabilities                                                                                                    |     |
| Ca Service Capazi                                                                                                    |     |
| Properties                                                                                                    |     |
| References                                                                                                    |     |
| Analyzers                                                                                                    |     |
| System                                                                                                    |     |
| System.Core                                                                                                    | 1   |
| System.Xml                                                                                                    | - 1 |
| - vamarin.iOS                                                                                                    | 1   |
| Additional Additional | 1   |
| Asset Catalogs                                                                                                    |     |
| ■-■ Native Reference                                                                                                    |     |
| Components                                                                                                    |     |
| Resources                                                                                                    |     |
| LaunchScreen.xib                                                                                                    |     |
| C# AppDelegate.cs                                                                                                    |     |
| C Entitlements.plist                                                                                                    |     |
| Ch GettingStarted.Xamarin                                                                                                    |     |
| D info plist                                                                                                    |     |
| (in) Interp                                                                                                    |     |
| D Main storyboard                                                                                                    |     |
| Main.story a                                                                                                    |     |
| <ul> <li>C* ViewController.designer.c</li> </ul>                                                                                                    | s   |
| ▷ 71 ViewContent                                                                                                    |     |
|                                                                                                    |     |

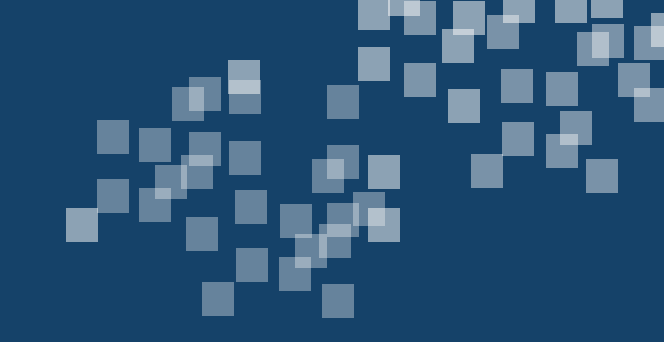

#### Add views and behavior

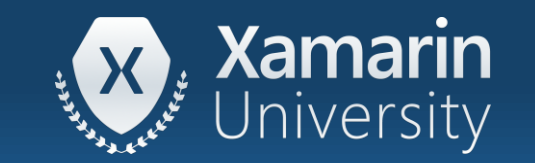

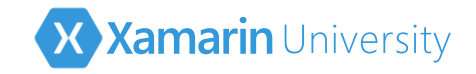

#### Tasks

- 1. Create screens
- 2. Manage parent-child relationships
- 3. Position views
- 4. Add behavior

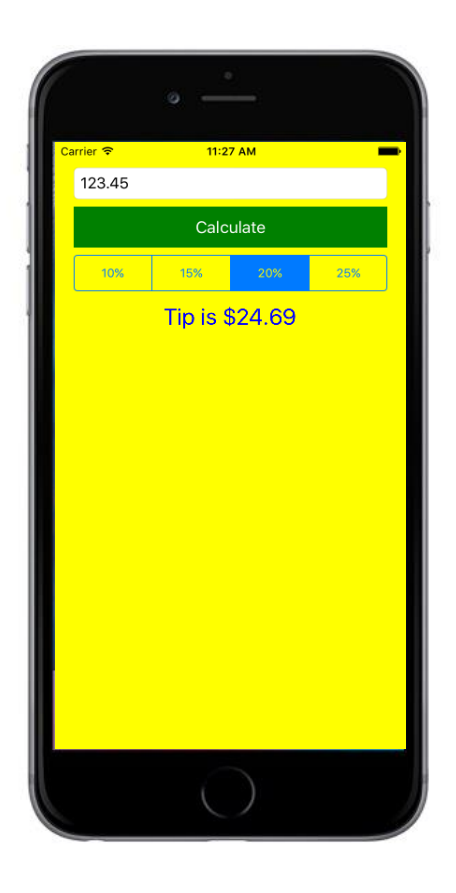

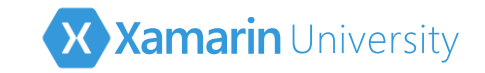

#### How do you create screens?

✤ Screens can be created in code or through the GUI designer

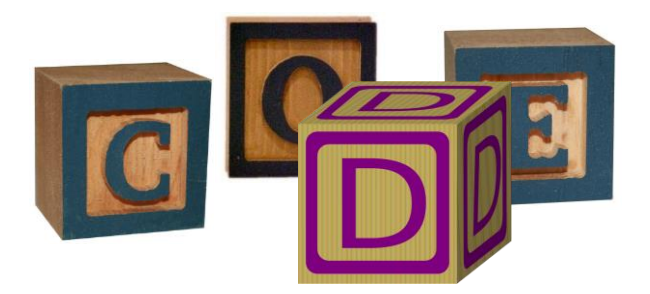

Going to focus the code approach in this class

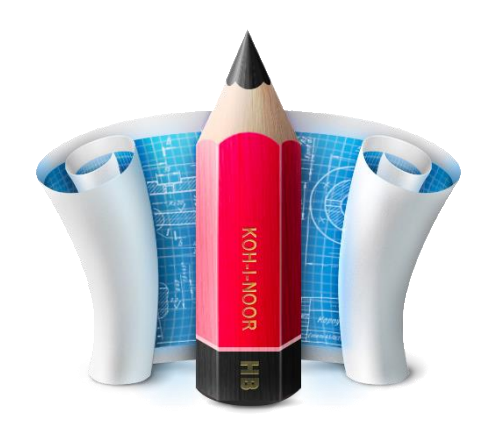

cover the iOS designer in iOS102 and iOS300

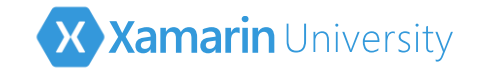

#### Creating screens 101

Screens are created through *composition* – each screen is defined by a root parent **UIView** (superview) with children (subviews) placed at specific coordinates

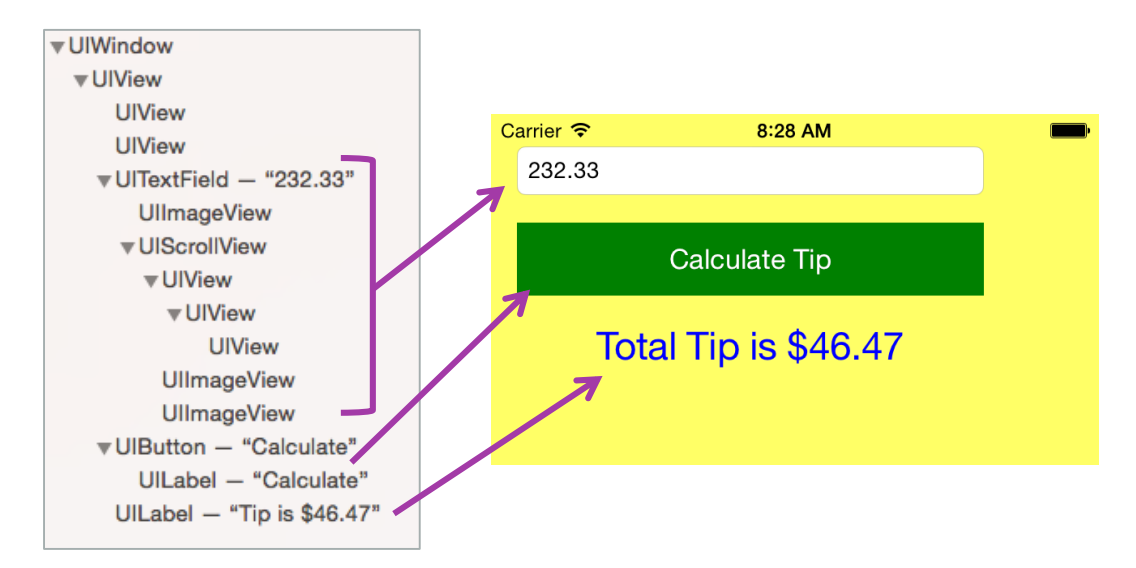

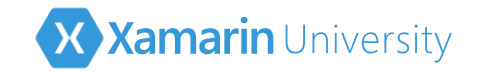

## Accessing the view

The View Controller has a View property which provides access to the root view for the screen and virtual methods which are called at various points in the root view's lifetime

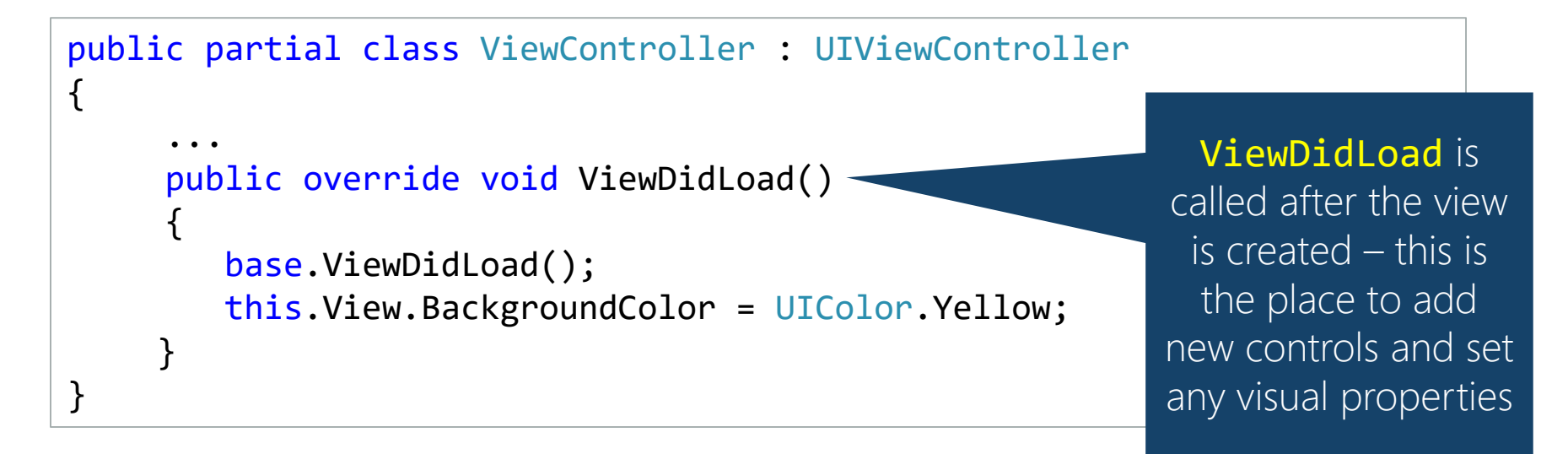

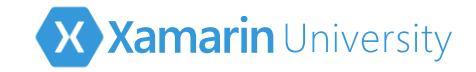

# Big Picture: view lifecycle

✤ View controller is notified as the root view is loaded, shown and hidden

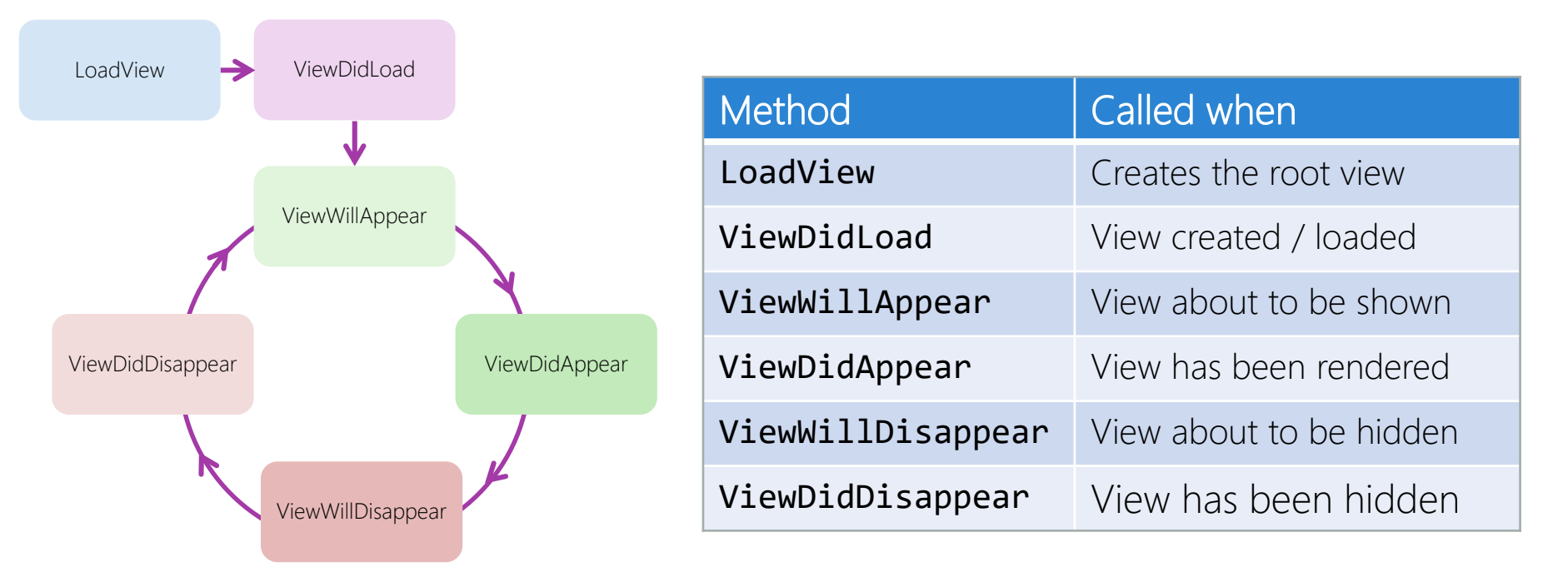

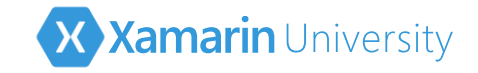

#### Coordinates

Coordinates are specified as resolution-independent floating point values with (0,0) being the top-left corner of the parent UIView's location and positive values moving right and down

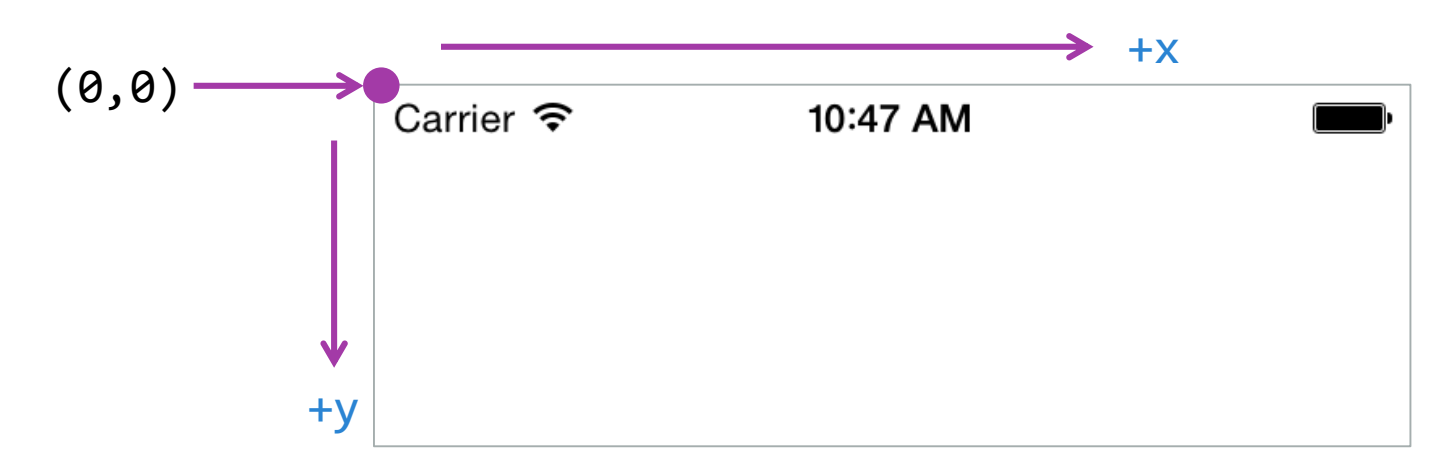

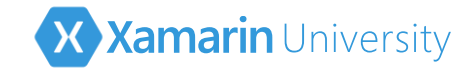

The position of a child view is decided by several properties

| Property | Definition                                                                                                    |
|----------|----------------------------------------------------------------------------------------------------|
| Frame    | This is the rectangle (X, Y, width, height) for the view defined in the coordinate system of the superview (parent) and decides the overall drawing area that the view is allowed to render within |
| Center   | This is the center point (X,Y) for the view in the superview coordinate system.                                                                                                    |
| Bounds   | This is the rectangle of the view in it's own coordinate system. Often this is similar to the frame, however it might not include the space used for margins or shadow effects applied.            |

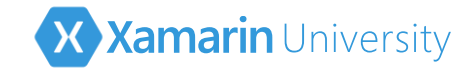

**Frame** defines the view position and size in superview coordinates

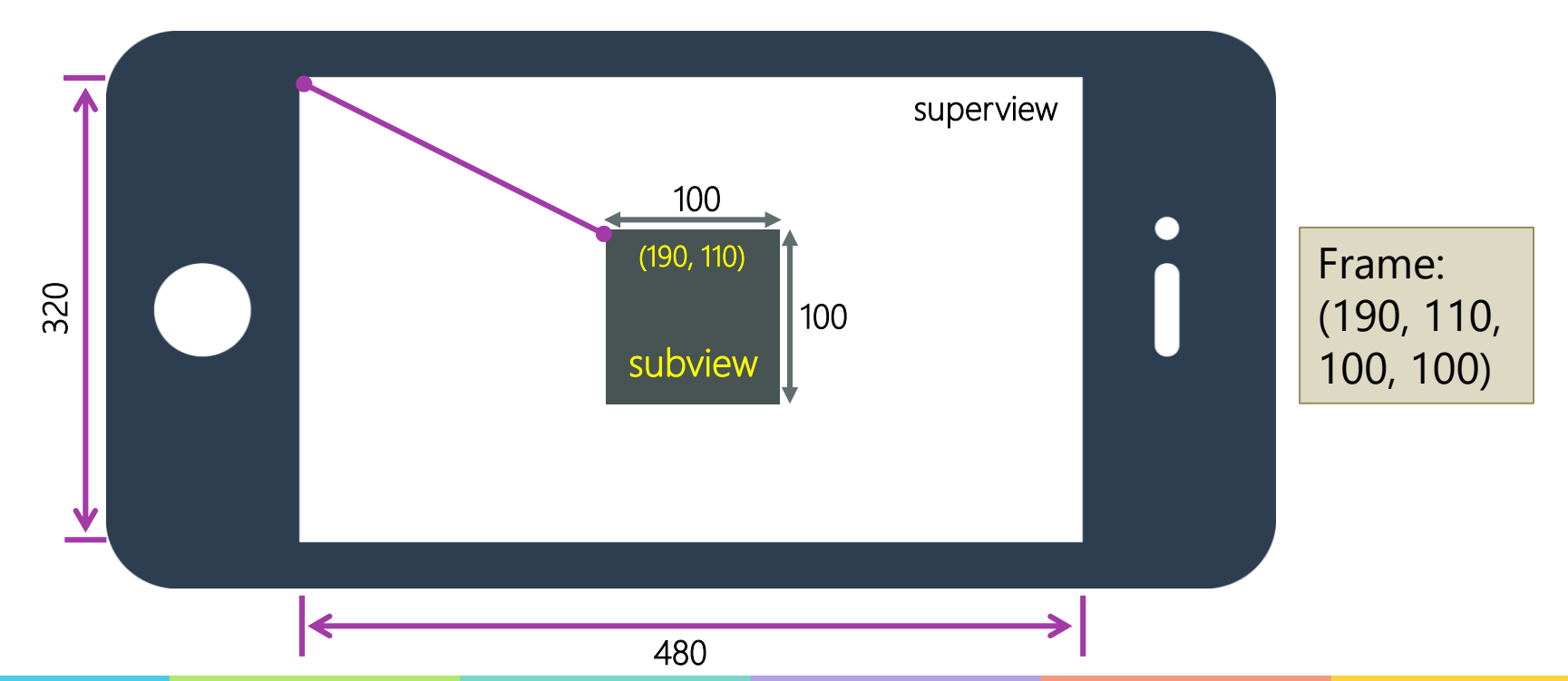

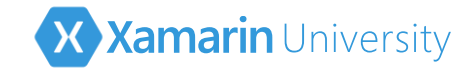

Center defines the center point of the view in superview coordinates

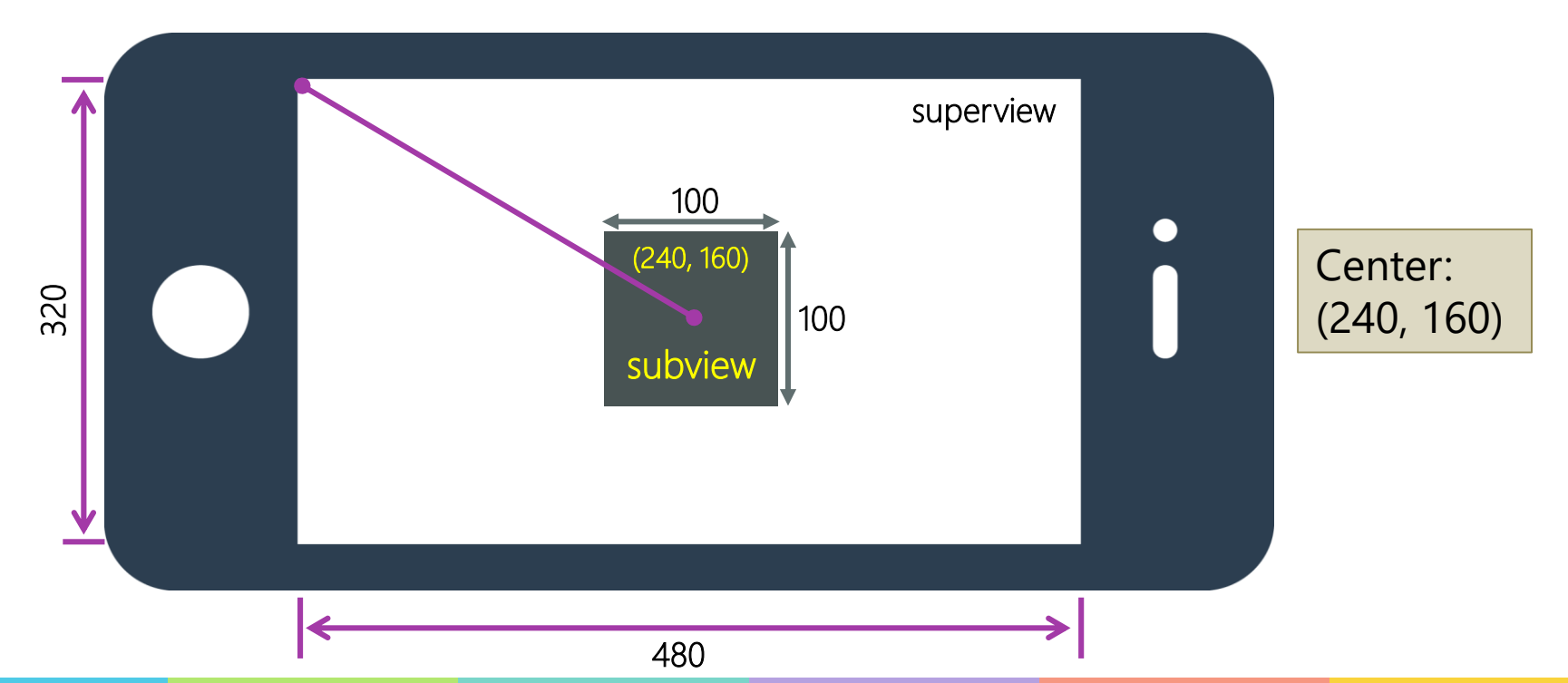

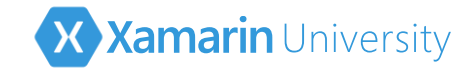

**Bounds** defines the position and size of the view in it's own coordinates

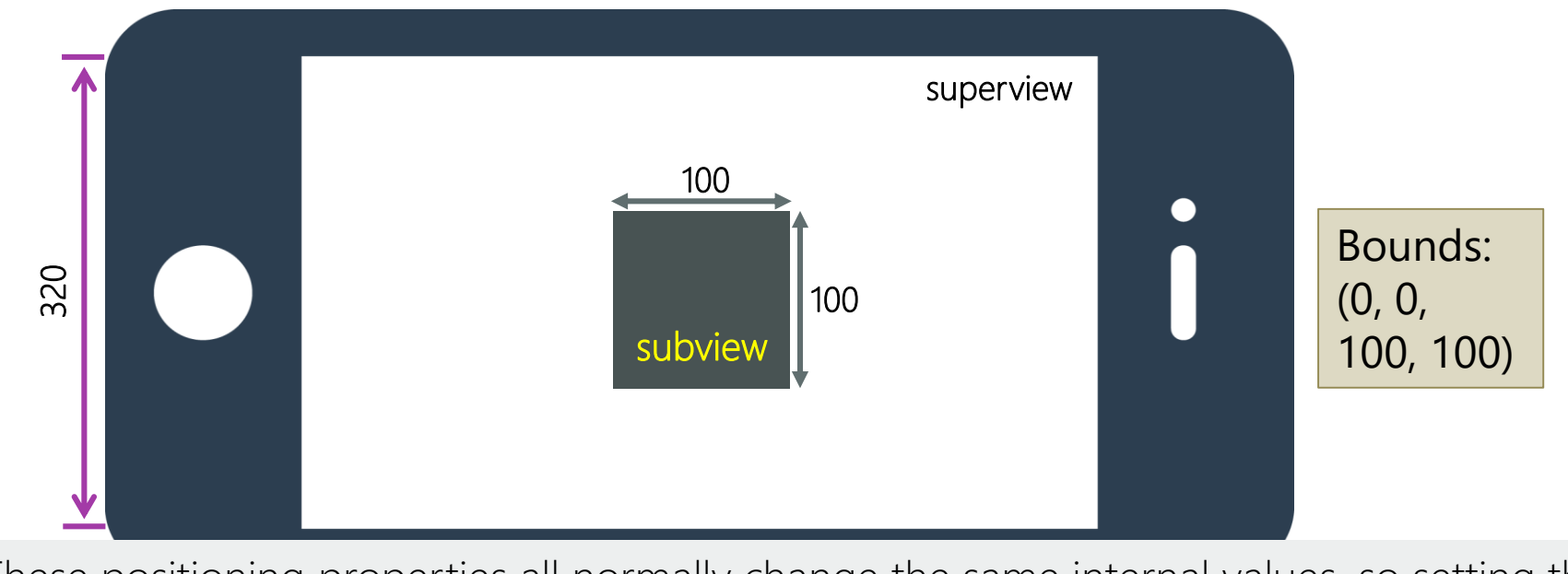

These positioning properties all normally change the same internal values, so setting the **Bounds** + **Center** is the same as setting the **Frame** and vice-versa

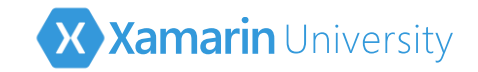

## Setting a view's position in code

You will use both Frame and Bounds depending on the context – when you are positioning the view within the parent, use Frame and when you are working in the current view coordinates, use Bounds

public override void ViewDidLoad()

{

```
nfloat height = View.Bounds.Height; // Current view coordinates
nfloat width = View.Bounds.Width;
```

```
var subview = new UIView() {
    Frame = new CGRect(width/2-20, height/2-20, 40,40)
};
...
```

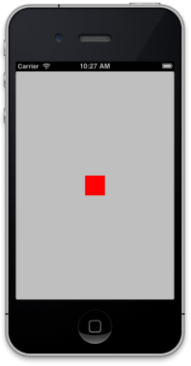

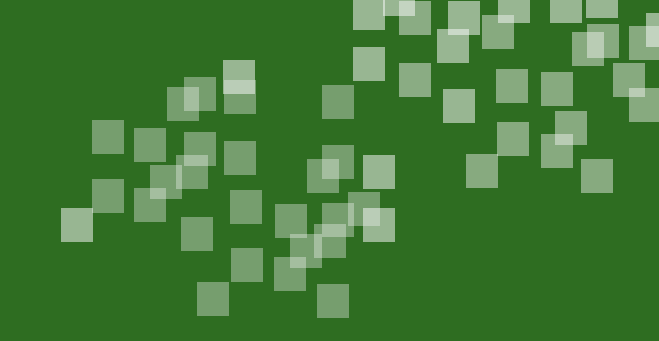

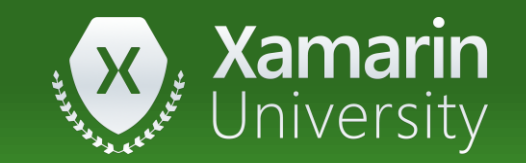

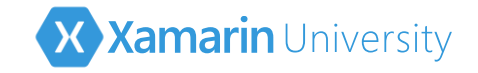

- When creating a subview, you should set the \_\_\_\_\_ property to set it's position and size
  - a) Center
  - b) Bounds
  - c) Frame
  - d) Rectangle

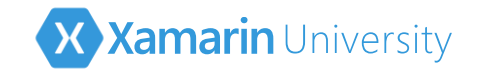

- ① When creating a subview, you should set the \_\_\_\_\_ property to set it's position and size
  - a) Center
  - b) Bounds
  - c) <u>Frame</u>
  - d) Rectangle

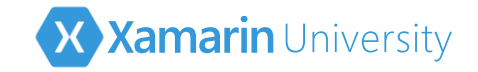

- ② If you change the Center property, the Frame property will also change
  - a) True
  - b) False

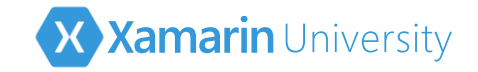

- ② If you change the Center property, the Frame property will also change
  - a) <u>True</u>
  - b) False
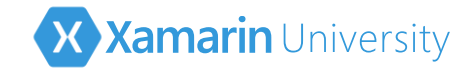

#### Flash Quiz

- ③ A Frame's (0,0) is always the top-left corner of the screen
  - a) True
  - b) False

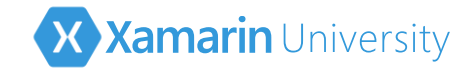

#### Flash Quiz

- ③ A Frame's (0,0) is always the top-left corner of the screen
  - a) True
  - b) <u>False</u>

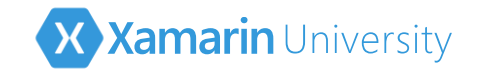

# Controls in iOS

- iOS defines standard controls (views) in the UIKit framework that you will use when creating your application screens
- These ultimately derive from UIView; you create them, set the Frame and add to a superview to display it

| Windows     | Android     | iOS            |
|-------------|-------------|----------------|
| Button      | Button      | UIButton       |
| CheckBox    | CheckBox    | UISwitch       |
| ComboBox    | Spinner     | UIPickerView   |
| Image       | ImageView   | UllmageView    |
| Label       | TextView    | UILabel        |
| ListBox     | ListView    | UITableView    |
| ProgressBar | ProgressBar | UIProgressView |
| Slider      | Slider      | UISlider       |
| TextBox     | EditText    | UITextField    |

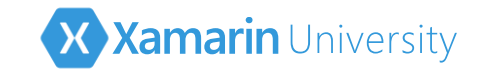

# Let's build a Tip Calculator UI

- UITextField at the top to enter the total amount
- UIButton to execute the tip calculation logic
- UILabel to display the results

| С | arrier 🗢 8:28 AM | <b></b> , |
|---|------------------|-----------|
|   | 232.33           |           |
|   |                  |           |
|   | Calculate Tip    |           |
|   |                  |           |
|   |                  |           |

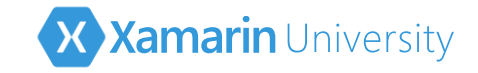

## Adding entry fields

Use UITextField to add edit controls to a screen, automatically displays an on-screen keyboard when control is tapped

```
UITextField emailEntry = new UITextField() {
    Frame = new CGRect(10, 20, View.Bounds.Width - 20, 35),
    KeyboardType = UIKeyboardType.EmailAddress,
    BorderStyle = UITextBorderStyle.RoundedRect,
    Placeholder = "Email Address"
};
```

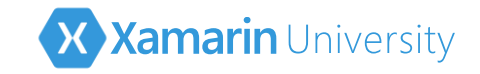

# Adding buttons

Use UIButton to add buttons to a screen – standard button type only displays title with no border or background color

supply the button type to the constructor

```
UIButton button = new UIButton(UIButtonType.Custom) {
    Frame = new CGRect(....),
    BackgroundColor = UIColor.FromRGB(0.5f, 0, 0),
};
button.SetTitle("Login", UIControlState.Normal);
```

Must call method to set the title – can set different text values for different button states (Normal, Highlighted, Disabled, etc.)

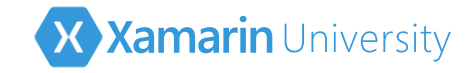

## Adding text

Use the UILabel control to add read-only text to a screen

```
UILabel label = new UILabel(new CGRect(190, 110, 100, 35)) {
   Text = "This is a label",
   TextAlignment = UITextAlignment.Center,
   TextColor = UIColor.Blue
}; ↑
```

Properties control appearance

**Frame** can be set through constructor parameter when creating most **UIView** types

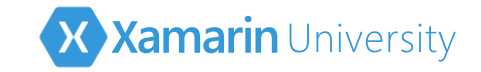

## Adding subviews to the screen

View manages a collection of subviews to display which are rendered in the order you add them to the collection (bottom-up)

```
public override void ViewDidLoad()
ł
   var label = new UILabel() { ... }
   var entry = new UITextField() { ... }
   var button = new UIButton() { ... }
   View.AddSubview(label);
                                     // add one view
    // or View.Add(label)
   View.AddSubviews(entry, button); // add multiple views
}
```

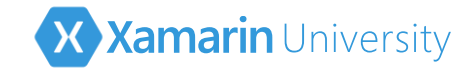

#### Examining subviews

**UIView** is enumerable and supports iterating through the children

```
void RemoveAllContent()
{
    foreach (UIView subview in View)
    {
        // Remove from the parent view
        subview.RemoveFromSuperview();
    }
}
```

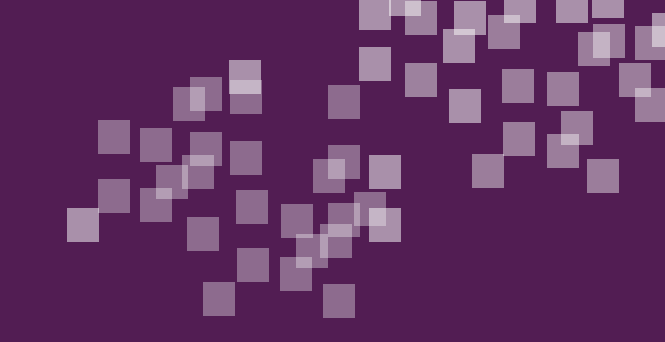

# Individual Exercise

Create the UI for a Tip Calculator

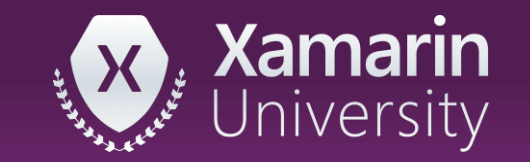

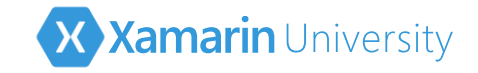

#### Keyboard Dismissal

Views do not automatically dismiss the keyboard – must resign first responder status on the active UITextField to hide the keyboard

```
UITextField emailEntry = ...;
...
void HideKeyboard()
{
    emailEntry.ResignFirstResponder();
}
```

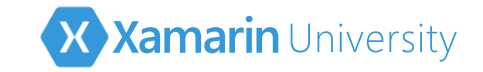

#### Adding behavior to a screen

Many controls in Xamarin.iOS expose .NET events to provide interactivity notification, these are mapped on top of the event actions of the native control

button.TouchUpInside += delegate(object sender, EventArgs e)

entry.EditingDidBegin += delegate(object sender, EventArgs e)
entry.ValueChanged += delegate(object sender, EventArgs e)
entry.EditingDidEnd += delegate(object sender, EventArgs e)

Since these are regular .NET events, you can use any .NET technique to handle them, e.g. a delegate method, anonymous method or lambda expression

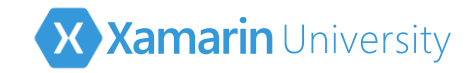

# Wiring up to a button

UIButton exposes standard control TouchUpInside event to represent a tap or click – wire up to event in the ViewDidLoad override to add behavior logic

```
public override void ViewDidLoad() {
    ...
    button.TouchUpInside += OnLoginButtonClicked;
}
void OnLoginButtonClicked(object sender, EventArgs e) {
    ... // Do login logic here
}
```

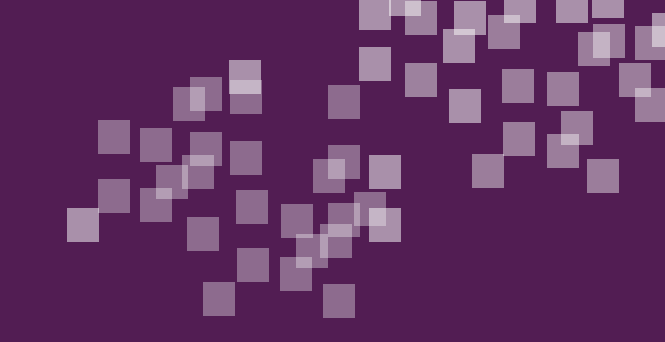

## Individual Exercise

Add logic to your Tip Calculator

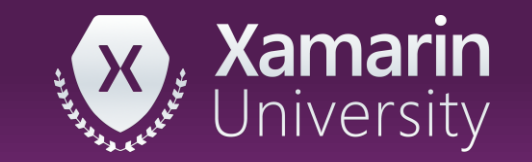

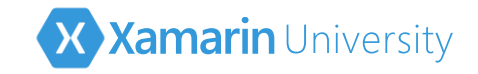

## Summary

- 1. Create screens
- 2. Manage parent-child relationships
- 3. Position views
- 4. Add behavior

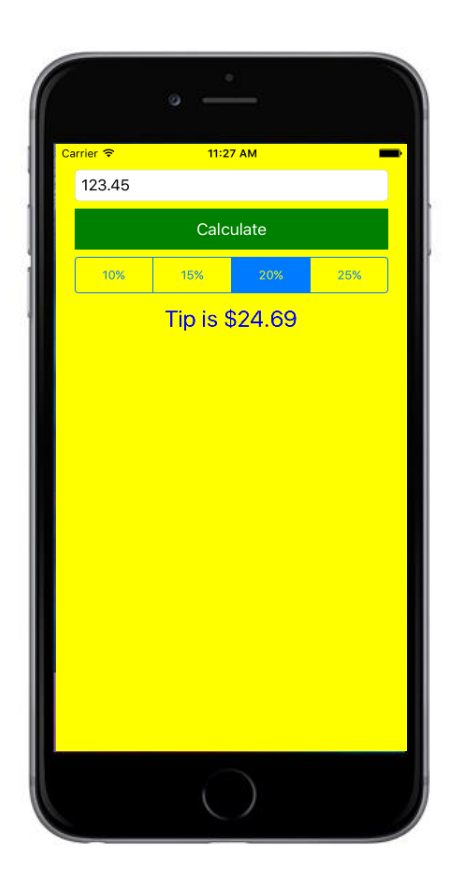

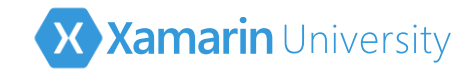

#### Next Steps

- This class has covered the basics of iOS development using the Xamarin tools
- The next class, IOS102 covers building your Views with the iOS designer

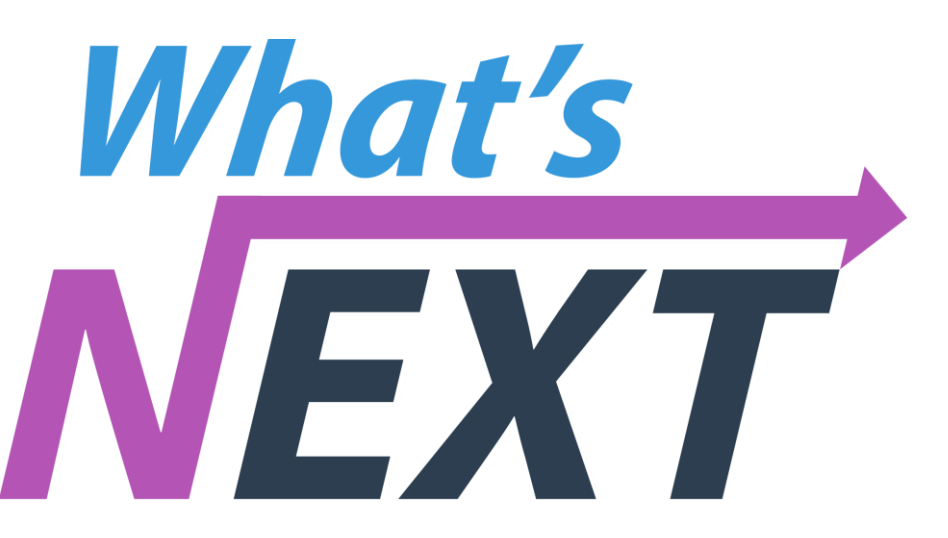

There is a <u>homework assignment</u> to continue practicing your app development skills!

# Thank You!

Please complete the class survey in your profile: <u>university.xamarin.com/profile</u>

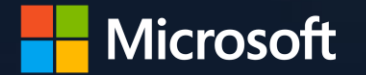